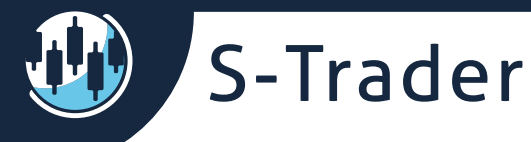

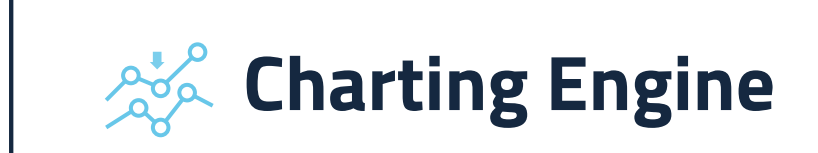

# Contents

| Introduction                           | 2  |
|----------------------------------------|----|
| Chart types                            | 3  |
| Chart time frames                      | 4  |
| Chart settings                         | 6  |
| Chart colors                           | 7  |
| Edit scale formats                     | 7  |
| Chart display settings                 | 8  |
| Chart templates                        | 9  |
| Saving and applying templates          | 10 |
| Data overlay (multi-symbol)            | 14 |
| Overlaying in the main panel           | 15 |
| Overlaying in new panel                | 17 |
| Overlaying in a new tab                | 19 |
| Chart tools & annotations              | 21 |
| Trendlines                             | 22 |
| Fibonaccis                             | 22 |
| Elliott Waves                          | 23 |
| Channels                               | 23 |
| Text & callouts                        | 24 |
| Figures & symbols                      | 25 |
| Chart studies                          | 26 |
| Built-in technical studies             | 26 |
| Fundamental / equity valuation studies | 27 |
| Custom studies                         | 28 |
| Expert advisers and consensus reports  | 30 |
| Trading integration                    | 32 |
| Managing charts                        | 33 |

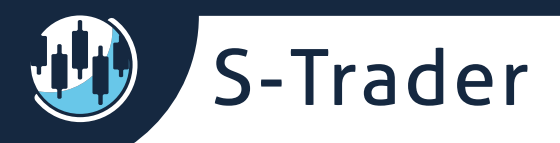

# Introduction

Our platform's charting engine allows you to plot different types of charts over many different time frames, including custom ones. You can plot single symbol, multi-symbol as well as composite symbol charts.

You can use many tools and annotations, you can plot built-in technical and fundamental studies as well as custom-made ones and you can manage the look and the content of your charts with maximum convenience.

All functionality can be managed via the multi-stage right click context menu.

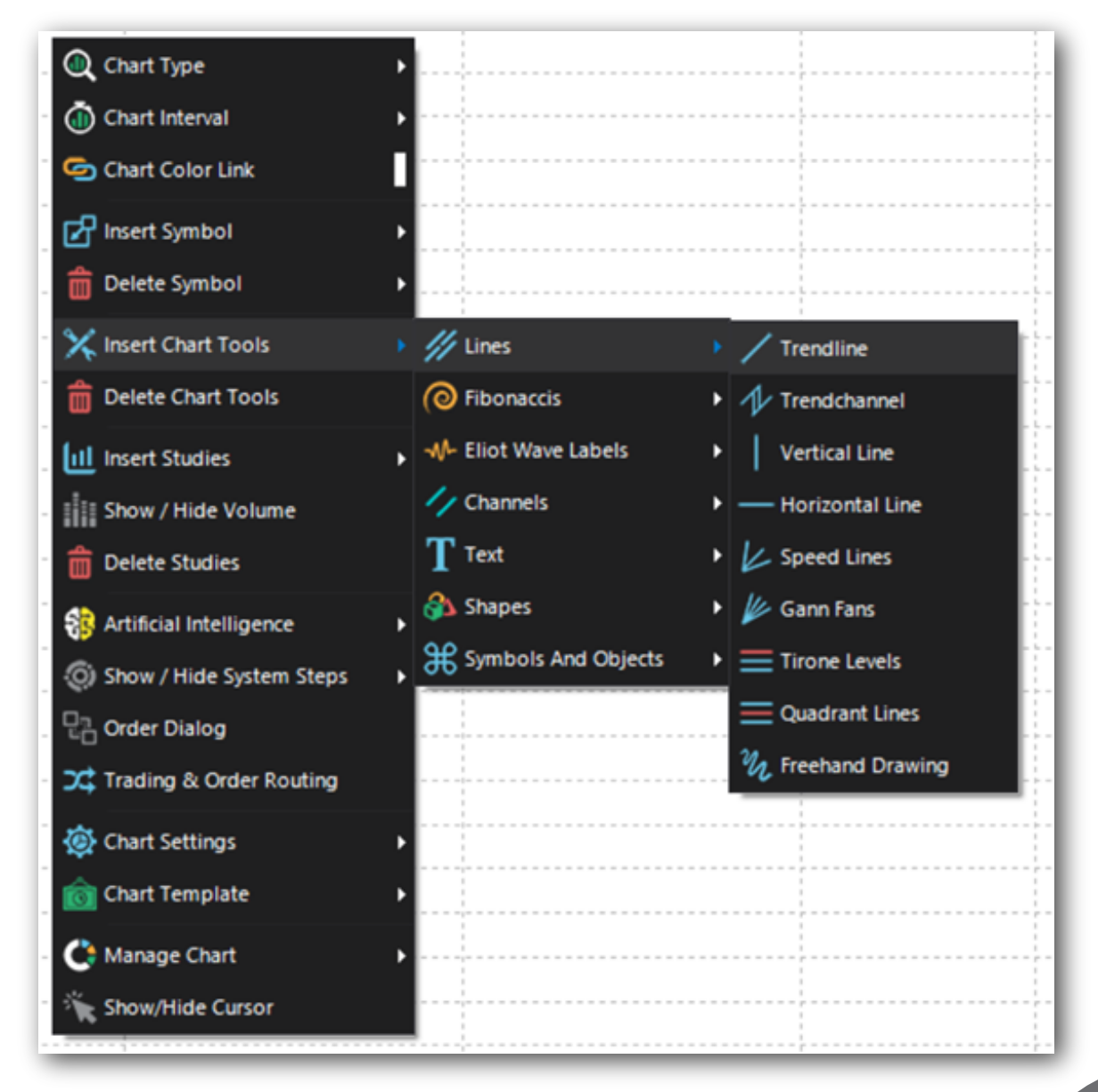

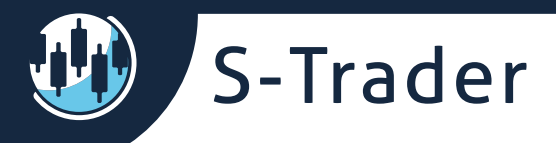

# **Chart types**

There are 11 chart types embedded in the charting engine out of which three – line, candle and bar chart - are currently available. The remaining eight will become available upon finalizing their testing in the near future.

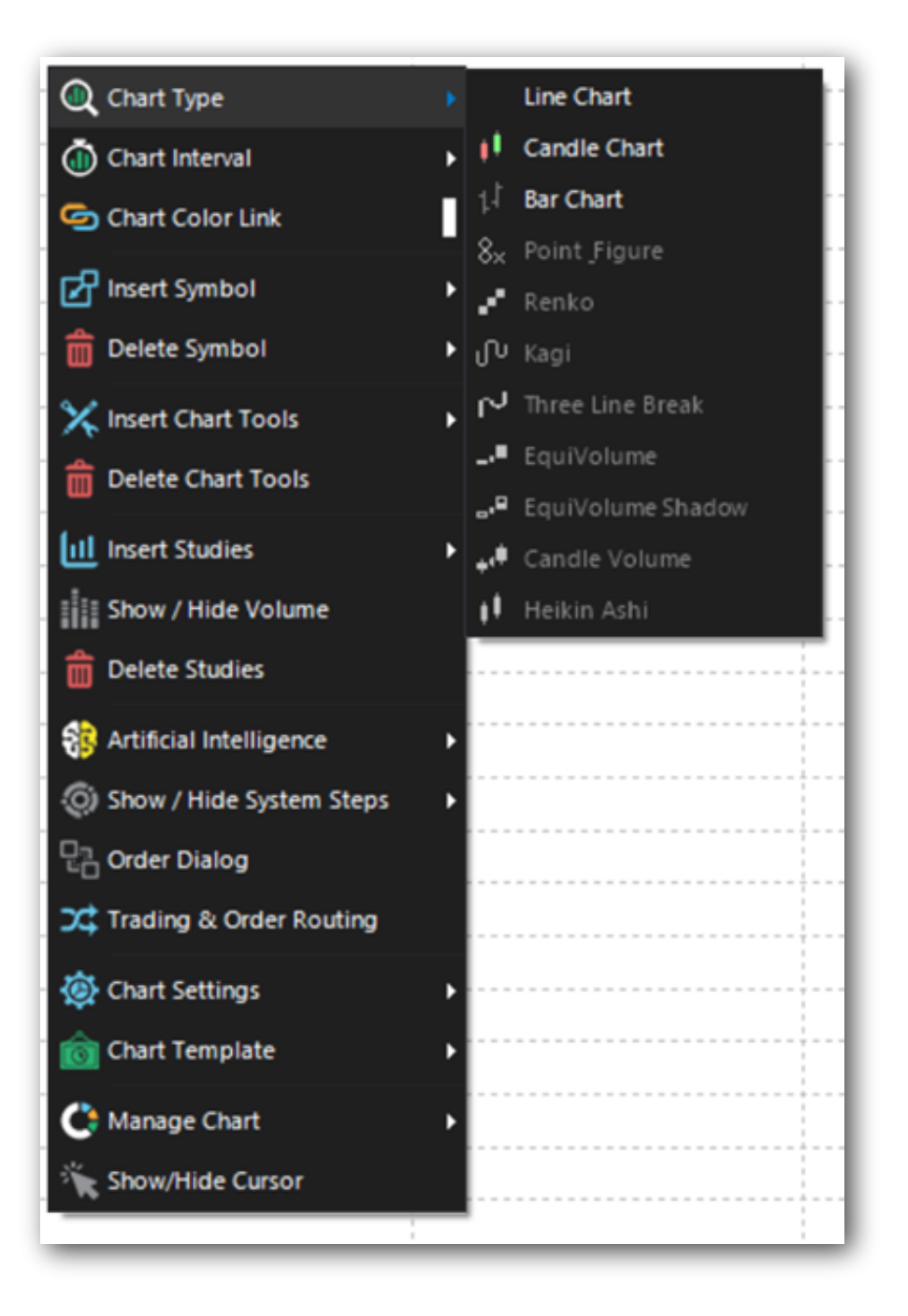

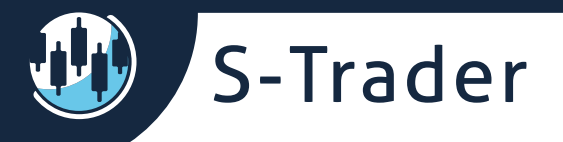

## **Chart time frames**

You can plot time frames from tick / second / minute all the way up to daily, weekly and monthly. You can also plot time frames built out of any custom number of ticks, seconds, minutes, hours, days and weeks.

| Data Feed    | Smallest   |
|--------------|------------|
|              | Time frame |
|              |            |
| IQFeed       | Tick       |
| BarChart     | Tick       |
| E-Signal     | Tick       |
| Stage 5      | Tick       |
| Rithmic      | Tick       |
| Gain Capital | Tick       |
| Interactive  | Minute     |
| Brokers      |            |
| FXCM         | Tick       |

| Custom Interval × |                |  |
|-------------------|----------------|--|
| Periodicity       | Minute 👻       |  |
| Interval          | 7 🗘            |  |
| <u>O</u> K        | <u>C</u> ancel |  |

S-Trader

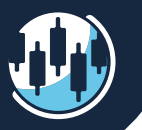

|                           |     |           | 1              |
|---------------------------|-----|-----------|----------------|
| 🔍 Chart Type              | •   |           |                |
| Chart Interval            |     | 1 Tick    | ŀ              |
| Chart Color Link          |     | 1 Second  |                |
| 🗗 Insert Symbol           | •   | 1 Minute  | ľ              |
| Delete Symbol             | •   | 5 Minute  |                |
| <b>W</b>                  |     | 10 Minute | 1              |
| X Insert Chart Tools      | •   | 15 Minute |                |
| 💼 Delete Chart Tools      |     | 30 Minute | Ŀ.             |
| 4.                        |     | Hourly    | ÷              |
| Insert Studies            | •   | 2 Hours   |                |
| Show / Hide Volume        |     | 4 Hours   |                |
| Delete Studies            |     | 8 Hours   |                |
| 😵 Artificial Intelligence | Þ   | Daily     |                |
|                           |     | Weekly    |                |
| Show / Hide System Steps  |     | Monthly   |                |
| Crder Dialog              |     | Custom    |                |
| 💢 Trading & Order Routing |     | Custom    |                |
| Ohart Settings            | •   |           |                |
|                           |     |           |                |
| o Chart Template          | · · |           | 1              |
| C Manage Chart            | •   |           | <br> <br> <br> |
| ዂ Show/Hide Cursor        |     |           |                |
|                           | -   |           |                |

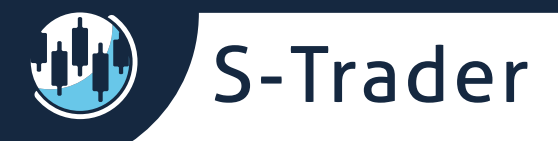

# **Chart settings**

You can edit any aspect of your chart's looks via the chart settings menu.

| Chart Type               |                           |
|--------------------------|---------------------------|
| 🝈 Chart Interval 🔹 🕨     |                           |
| 🔄 Chart Color Link       |                           |
| Insert Symbol            |                           |
| Delete Symbol            |                           |
|                          |                           |
| K Insert Chart Tools     |                           |
| Delete Chart Tools       |                           |
| Ill Insert Studies       |                           |
| Show / Hide Volume       |                           |
| Delete Studies           |                           |
| Artificial Intelligence  |                           |
| Show / Hide System Steps |                           |
| Dalog                    |                           |
| Trading & Order Pouting  |                           |
|                          |                           |
| Chart Settings           | Chart Colors              |
| i Chart Template ►       | A Edit Scale Formats      |
| C Manage Chart           | Use Semi-Log Scale        |
| 🗮 Show/Hide Cursor       | (1) Reset Y Scale         |
|                          | 🛞 Zoom In/Out Bar Density |
|                          | Invert Scale              |
|                          | Show X Grid               |
|                          | Show Y Grid               |
|                          | Show Panel Separators     |
|                          | Three D Shile             |
|                          | Style                     |
|                          | Darvas Boxes              |

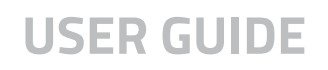

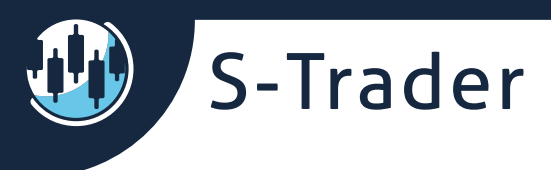

### **Chart colors**

The chart color settings dialog allows you to create the exact color palette you want for your chart.

| 🕲 Chart Color    | Settings | 5 X        |
|------------------|----------|------------|
| Scale Text Color |          |            |
| Background Color |          |            |
| Chart Grid Color |          |            |
| Up Tick Color    | Body     | Border     |
| Down Tick Color  | Body     | Border     |
| Gradient Colors  | Upper    | Lower      |
| Wick Color       | Up Tick  | Down Tick  |
| Line Color       | Text     | Body/Label |
| Apply            |          | OK Cancel  |

### Edit scale formats

The edit scale formats dialog allows you to change the type and color of fonts used on the X and Y chart scales.

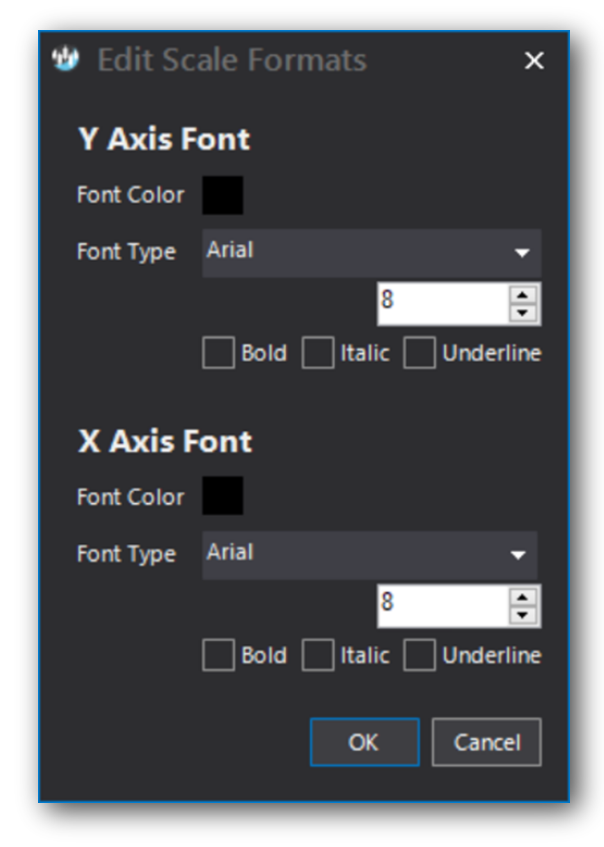

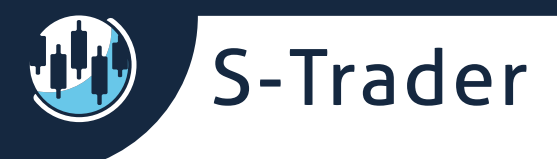

#### Chart display settings

You can plot charts on semi-log scale, change the maximum bar density, show/hide X or Y grids, show/hide chart panel separators, invert the Y scale for one or many symbols, show 3D or 2D candles and show/hide darvas boxes.

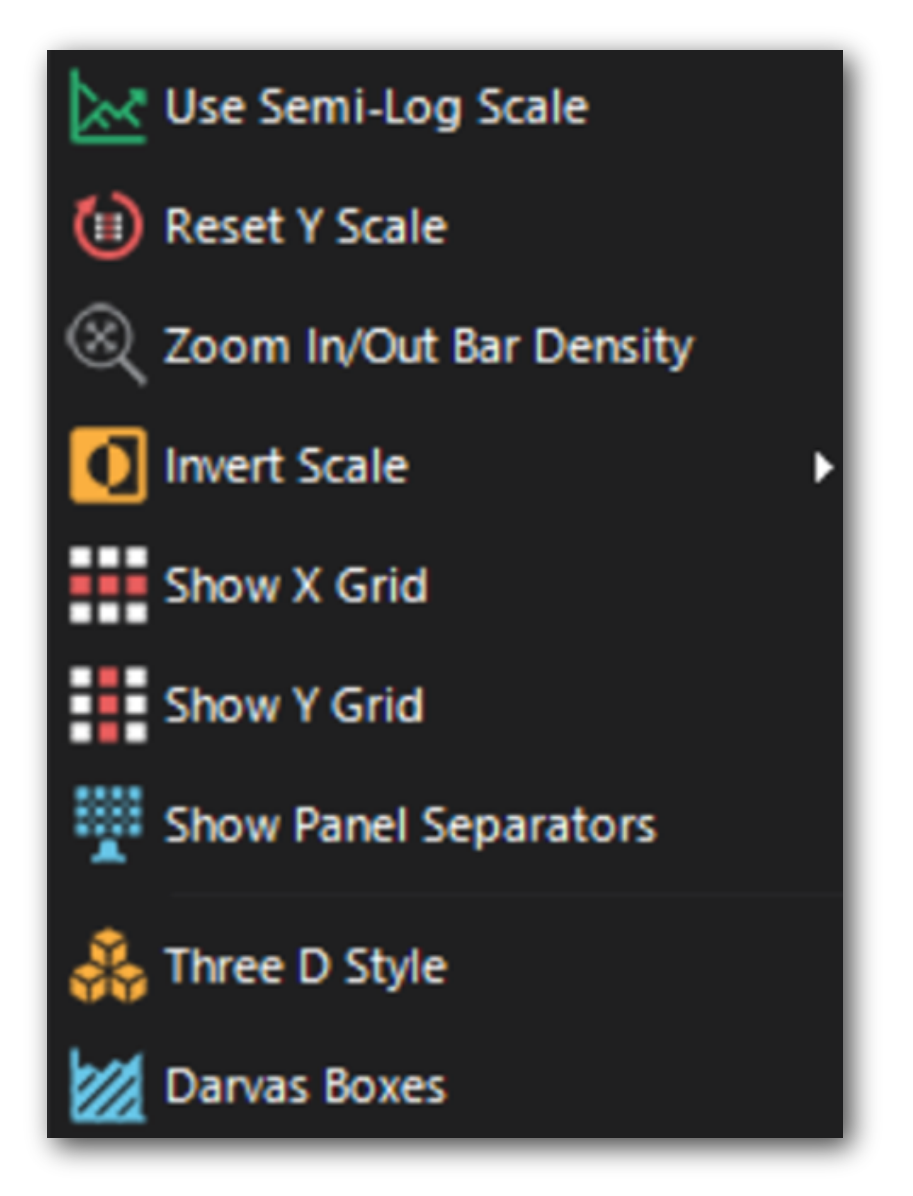

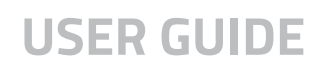

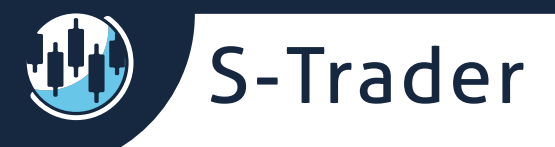

# **Chart templates**

You can save preferred chart settings, including built-in and custom studies and their formats, as chart templates that can be subsequently applied very easily to other charts.

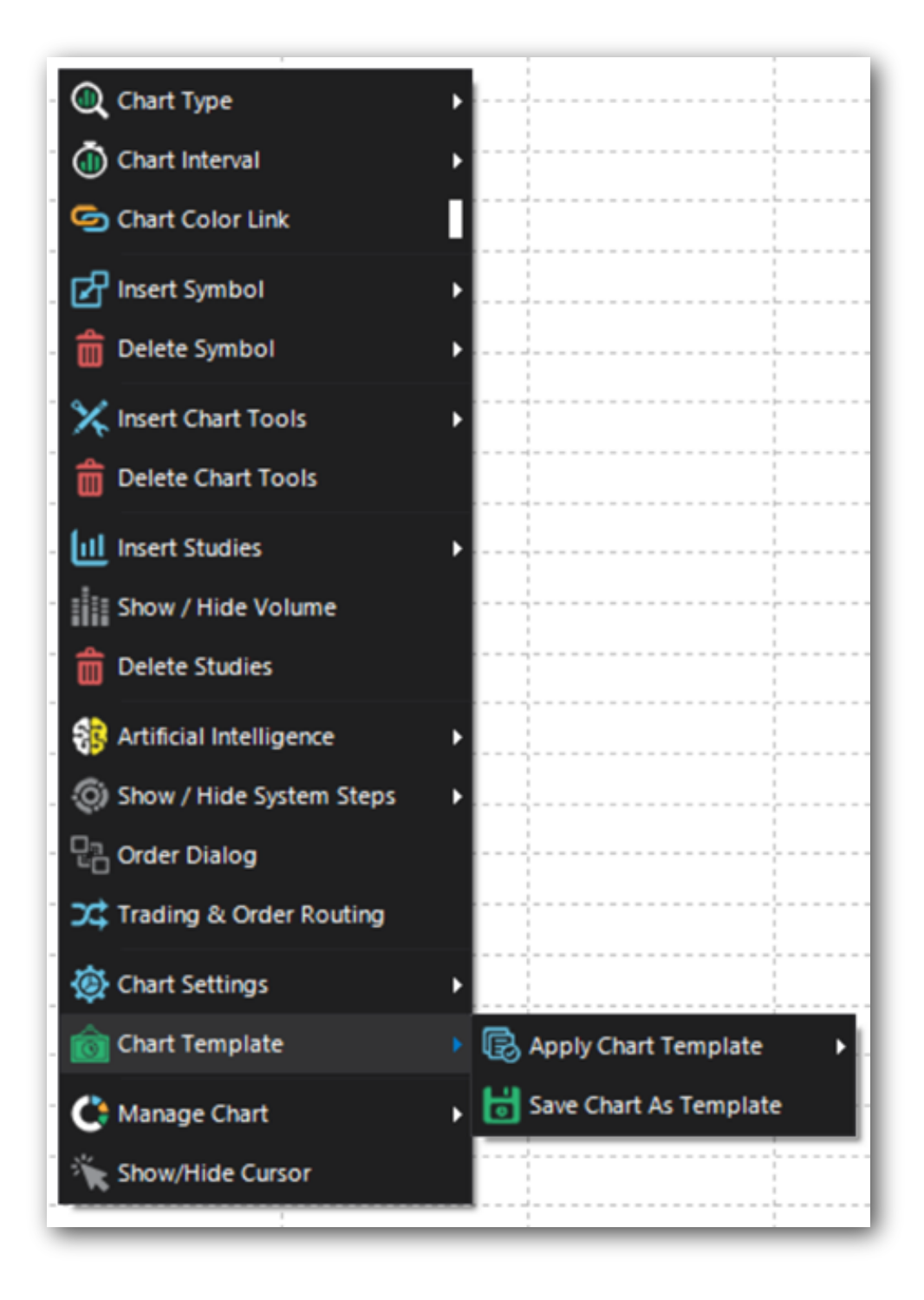

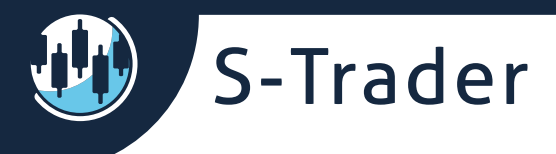

### Saving and applying templates

#### **STEP 1: Create a chart**

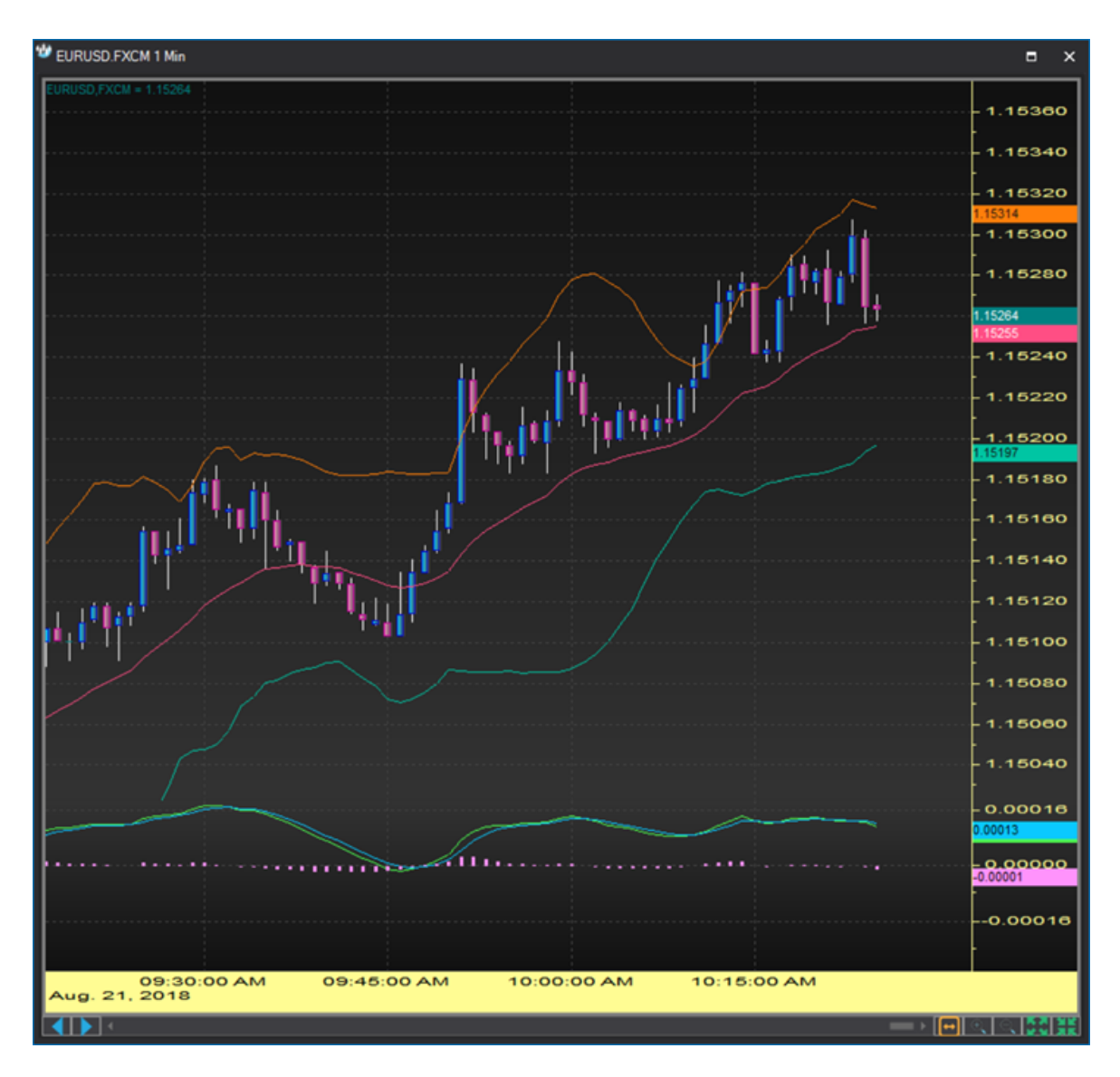

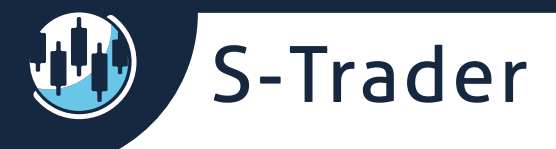

#### STEP 2: Save the chart as a template

By default the template will be saved in folder **Documents\S-Trader\Templates.** 

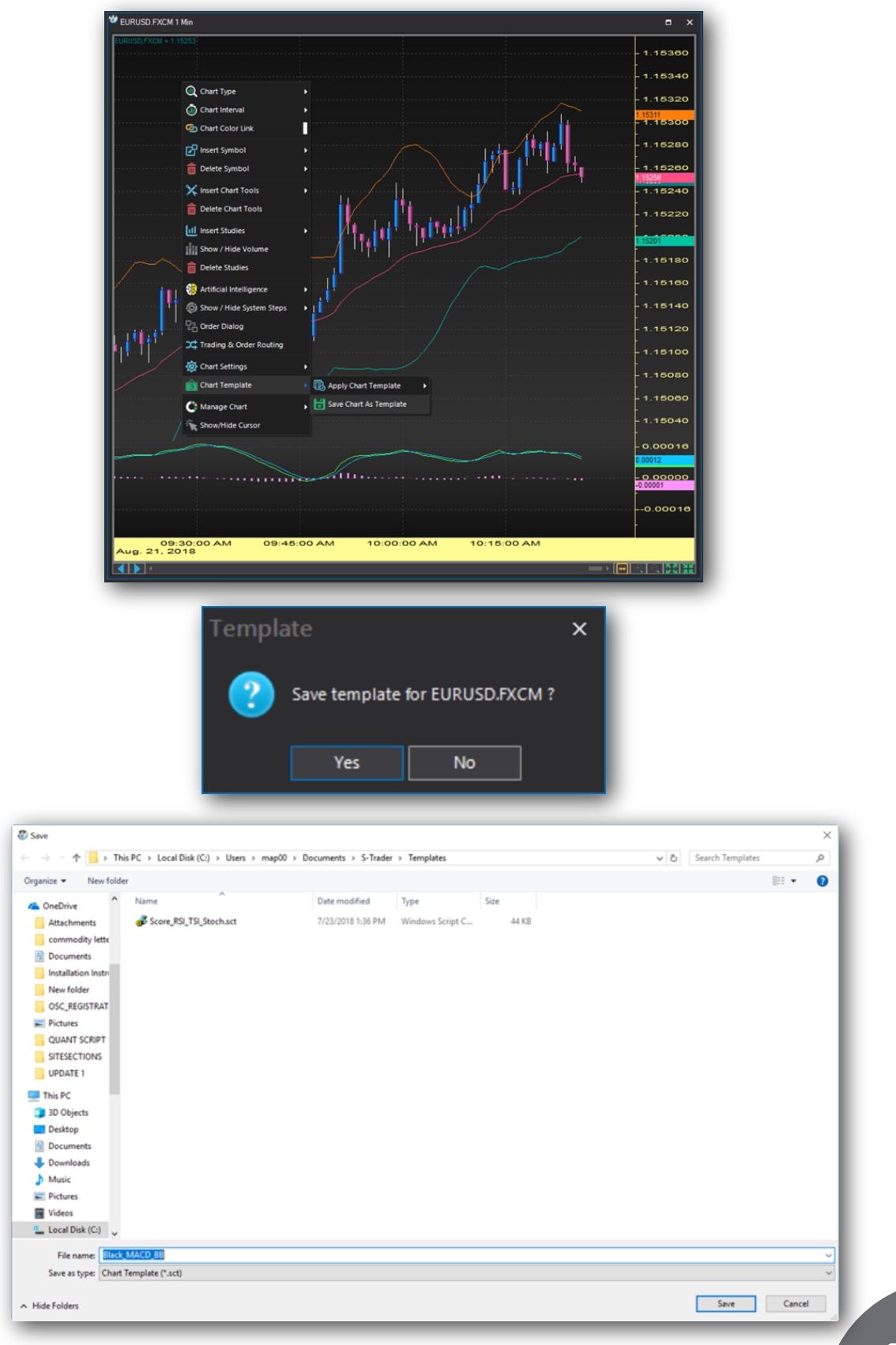

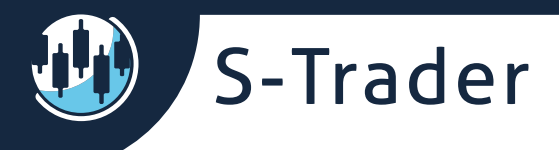

#### Step 3: Apply the template to a new chart

At initial creation:

| 🕲 Select Chart                           |                    |   |                              | ×  |
|------------------------------------------|--------------------|---|------------------------------|----|
| Chart Name                               |                    |   |                              |    |
| Symbol                                   | USDCAD.FXCM        |   |                              |    |
| Bar Interval / Periodicity               | 1                  | ¢ | Minute                       | •  |
| Bar History                              | Display Bar Count  |   | • 2000                       | \$ |
|                                          | Display Bars Since |   | O 11/17/2016 12:49 PM        | -  |
|                                          | Display All Bars   |   | (This can take a lot of time | e) |
| Price Source<br>(Composite Symbols Only) |                    |   |                              | •  |
| Select a chart template                  | Black_MACD_BB      |   |                              | •  |
|                                          |                    |   | <u>O</u> K <u>C</u> ancel    |    |

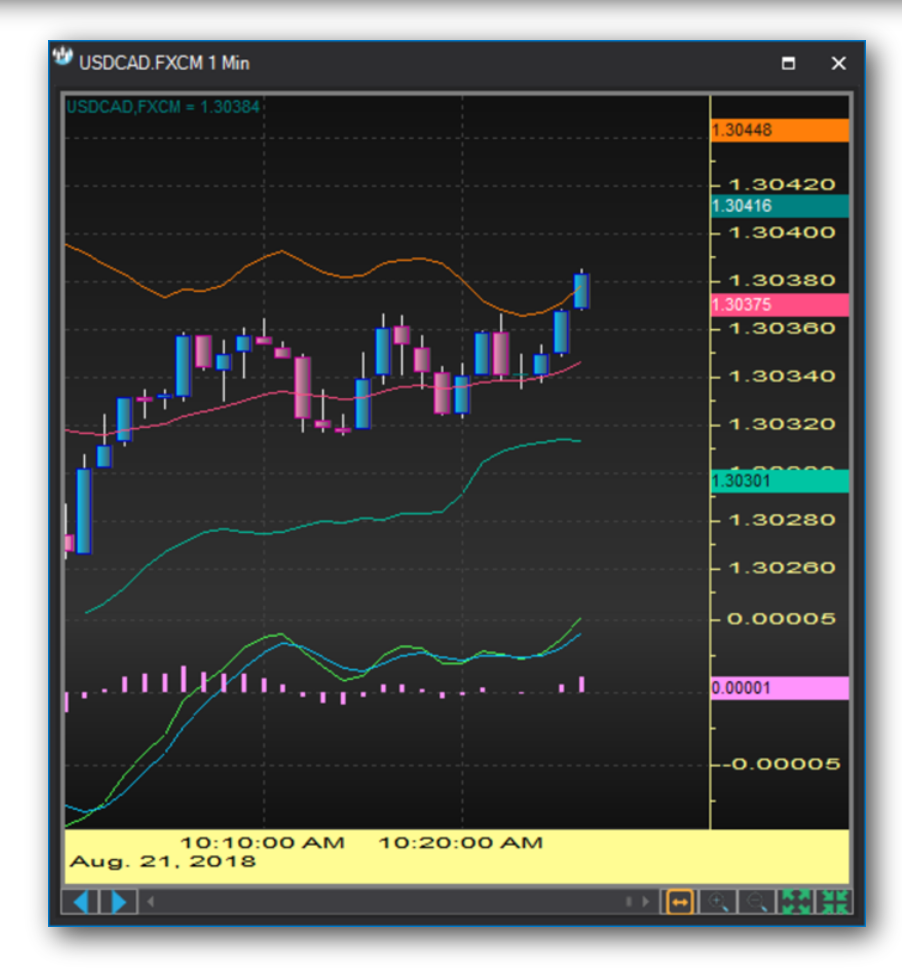

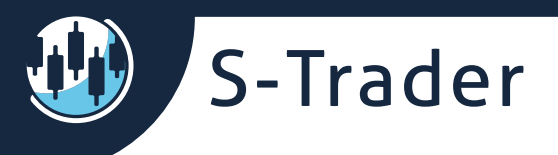

After the initial creation:

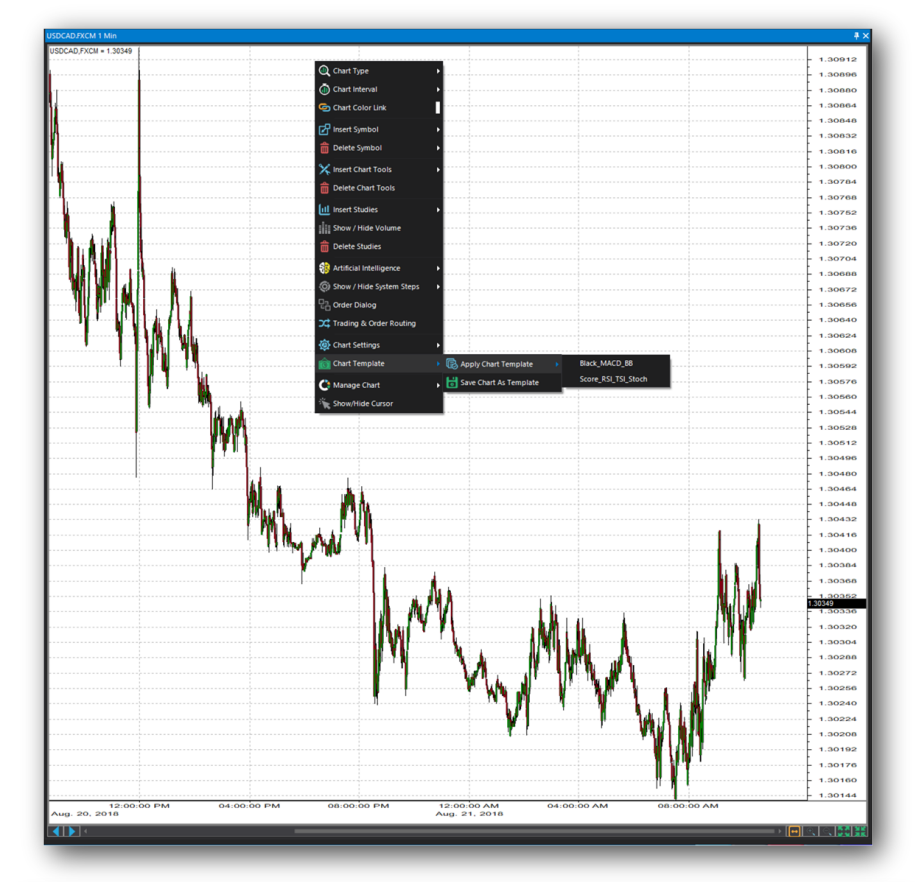

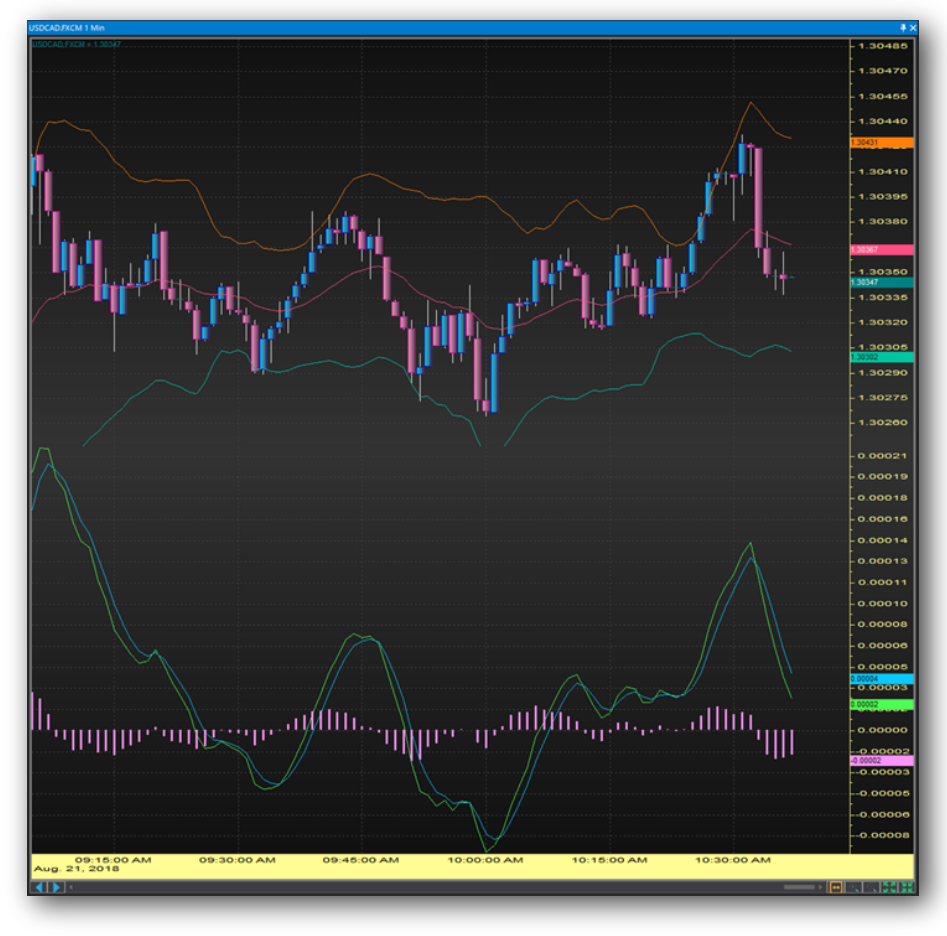

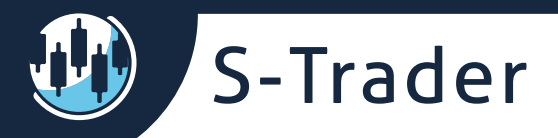

# Data overlay (multi-symbol)

You can create charts displaying multiple data series simultaneously. The series can be single symbols, composite symbols or both. They can be added to the main panel, to a new panel or to a new tab.

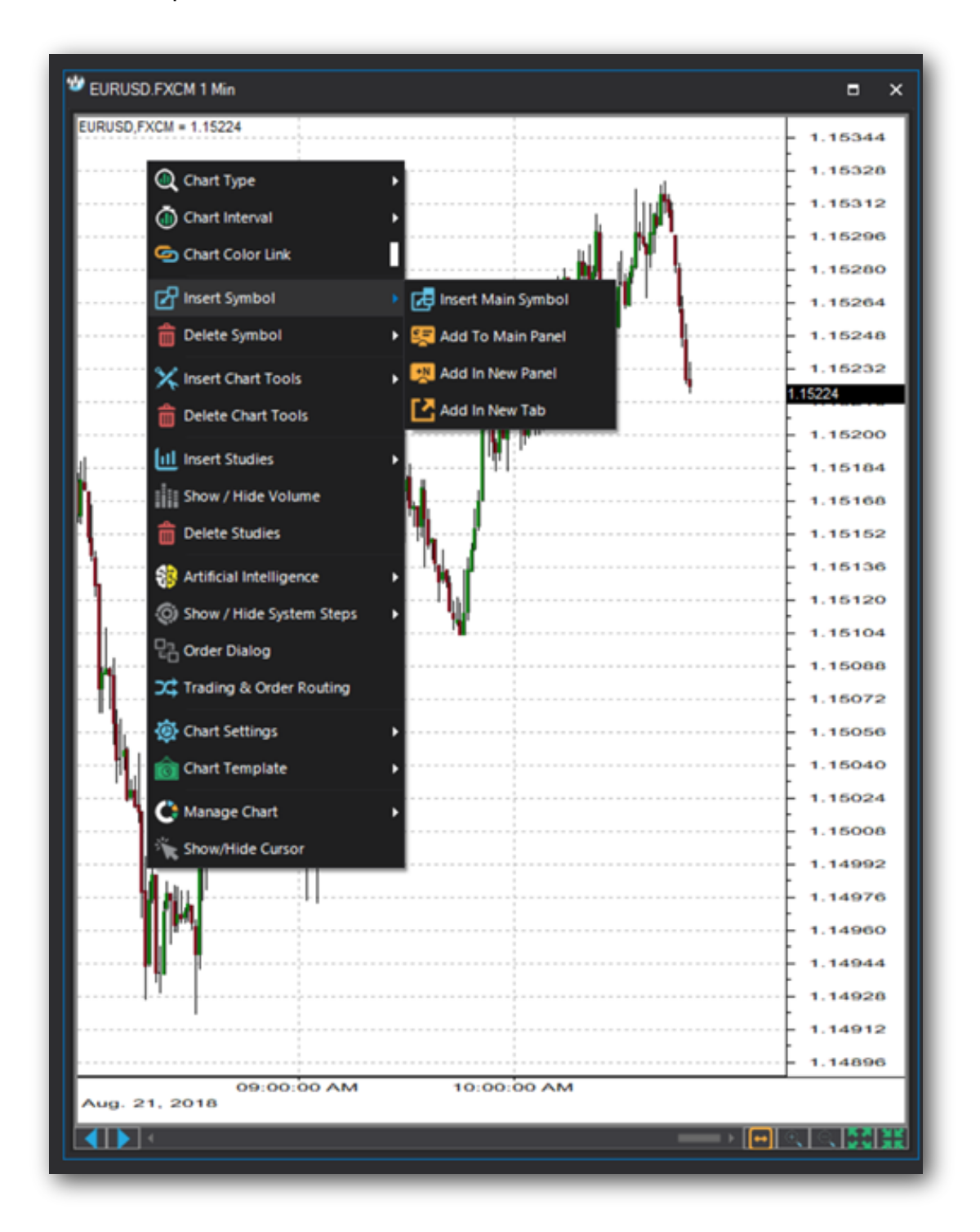

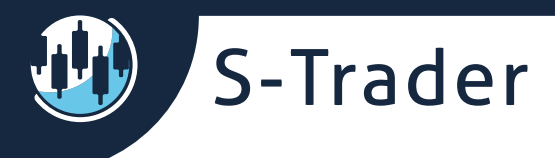

#### Overlaying in the main panel

When displaying two or more symbols in the main panel, the data is shown as percentage performance from the first bar displayed on the chart:

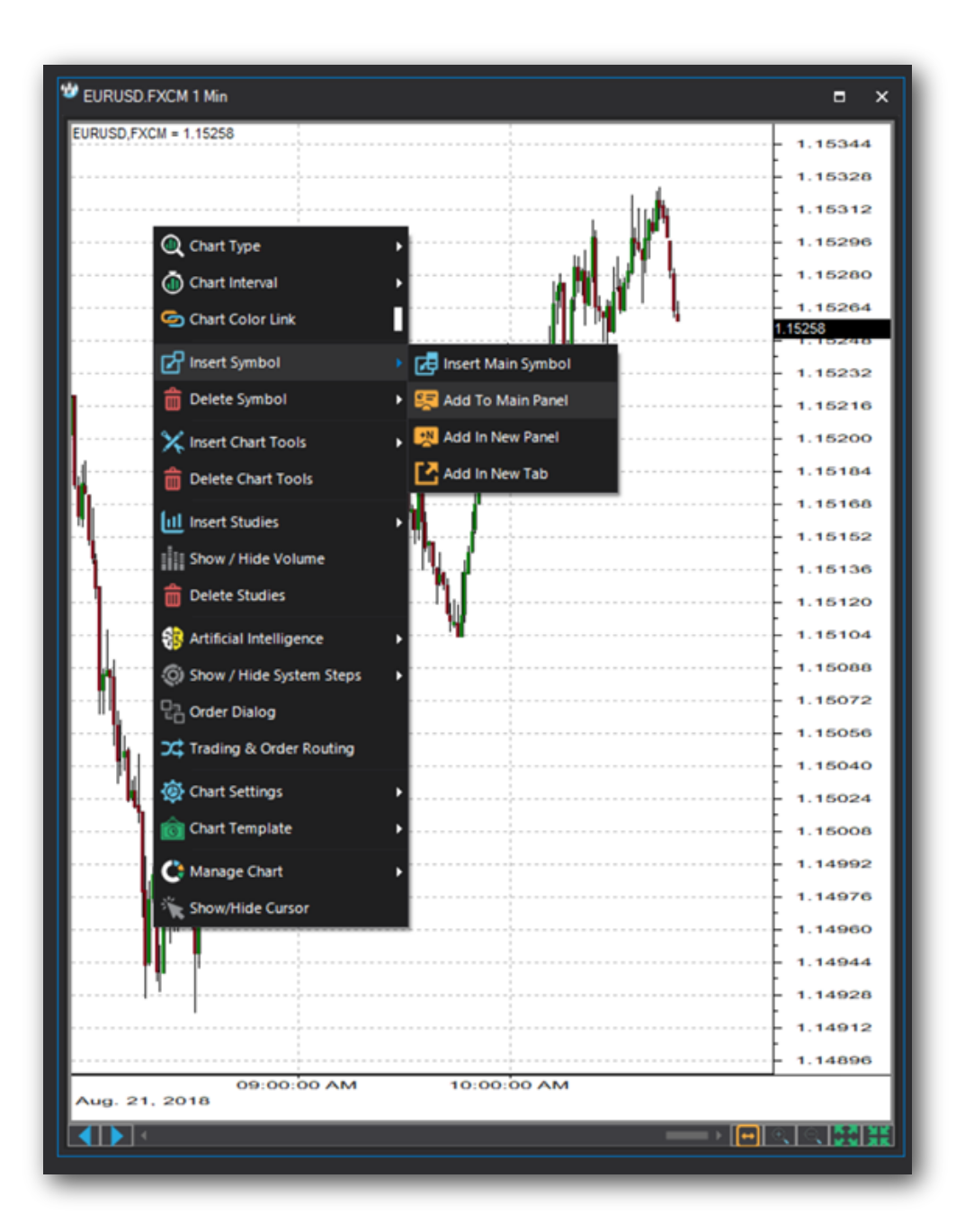

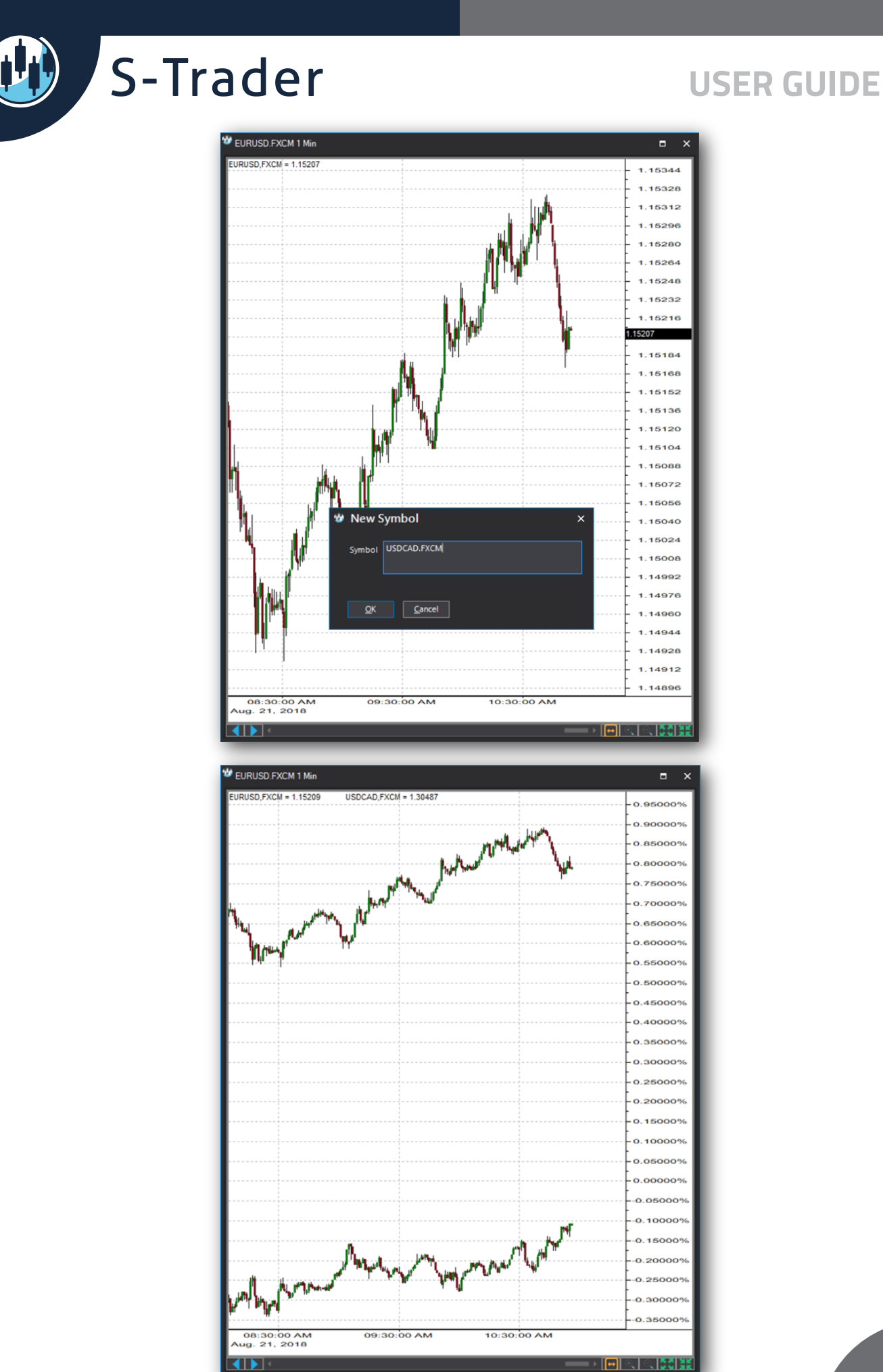

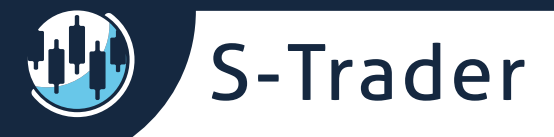

# **Overlaying in new panel**

When overlaying in a new panel, the new price series is displayed in its own chart panel / frame, with its own price scale.

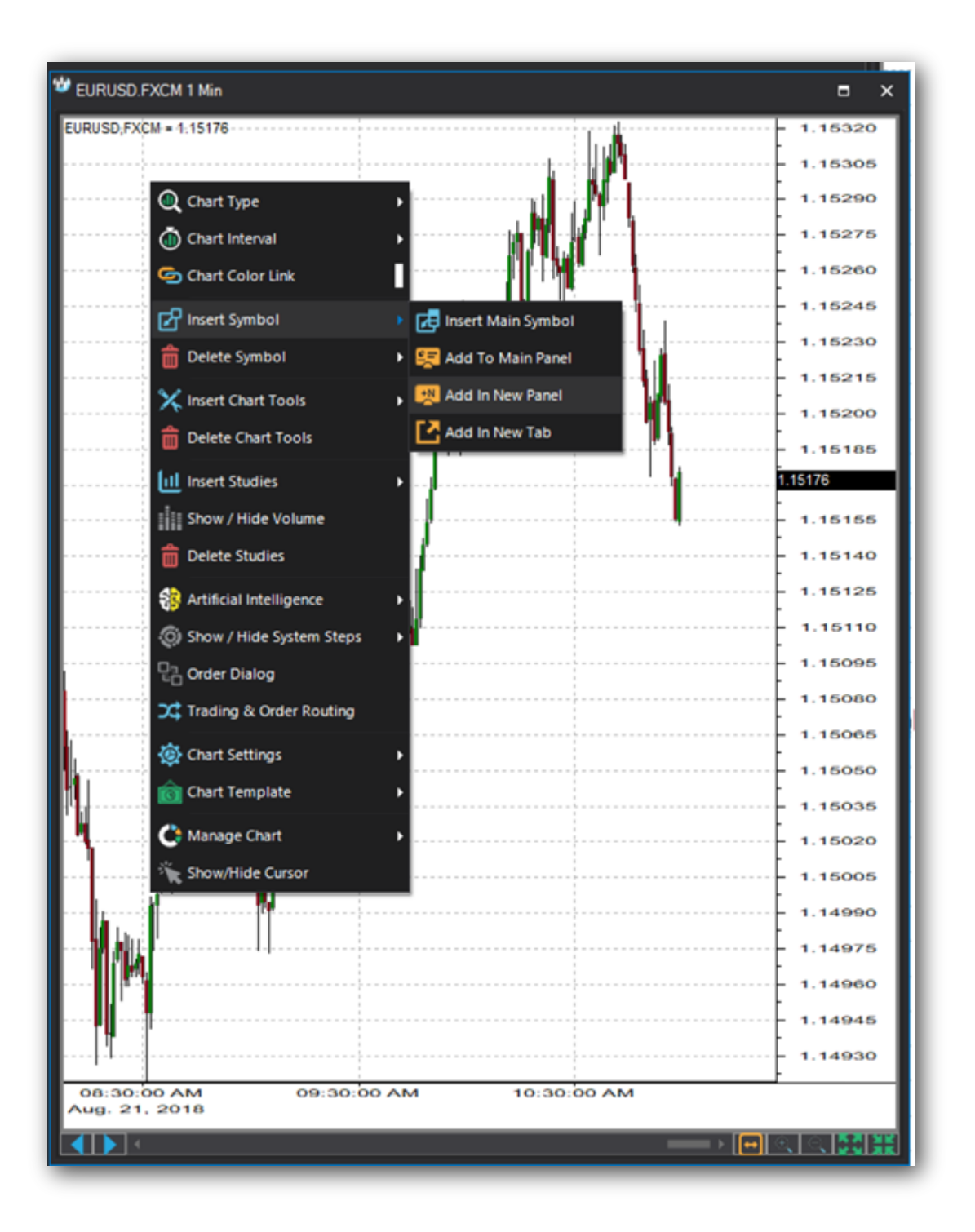

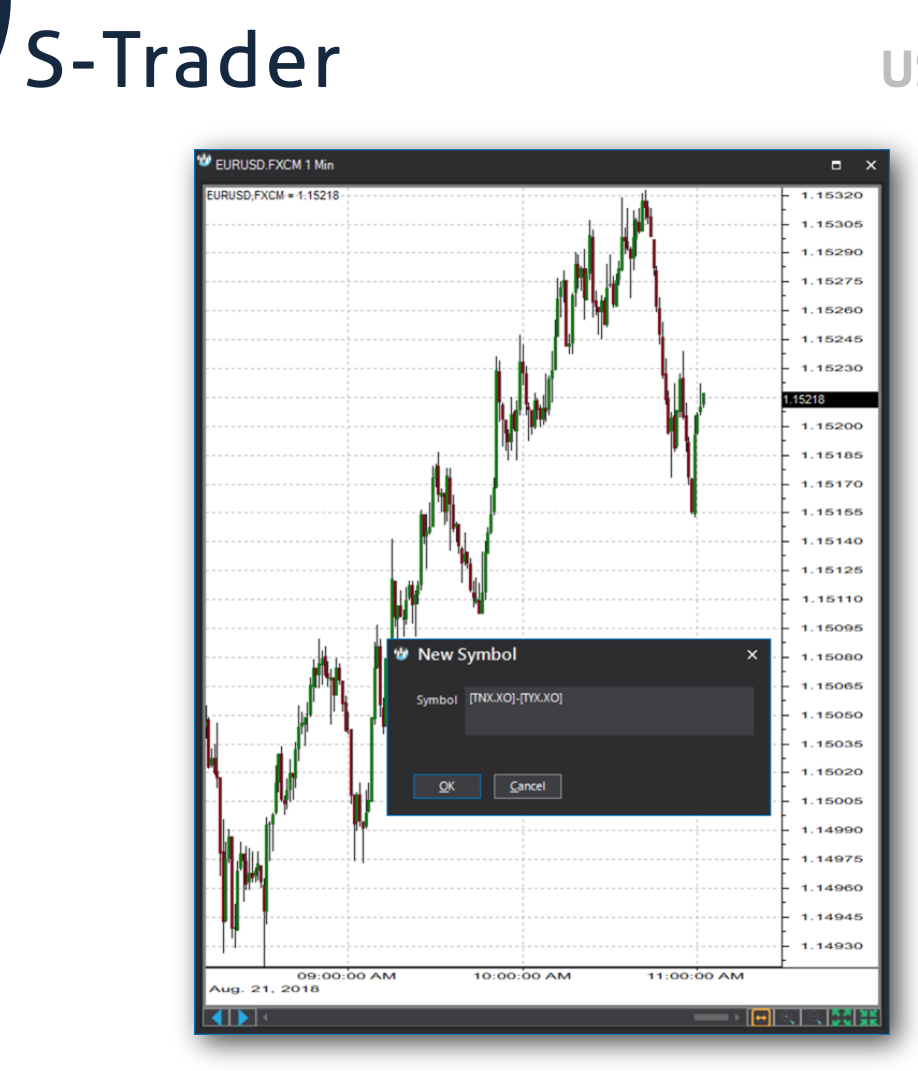

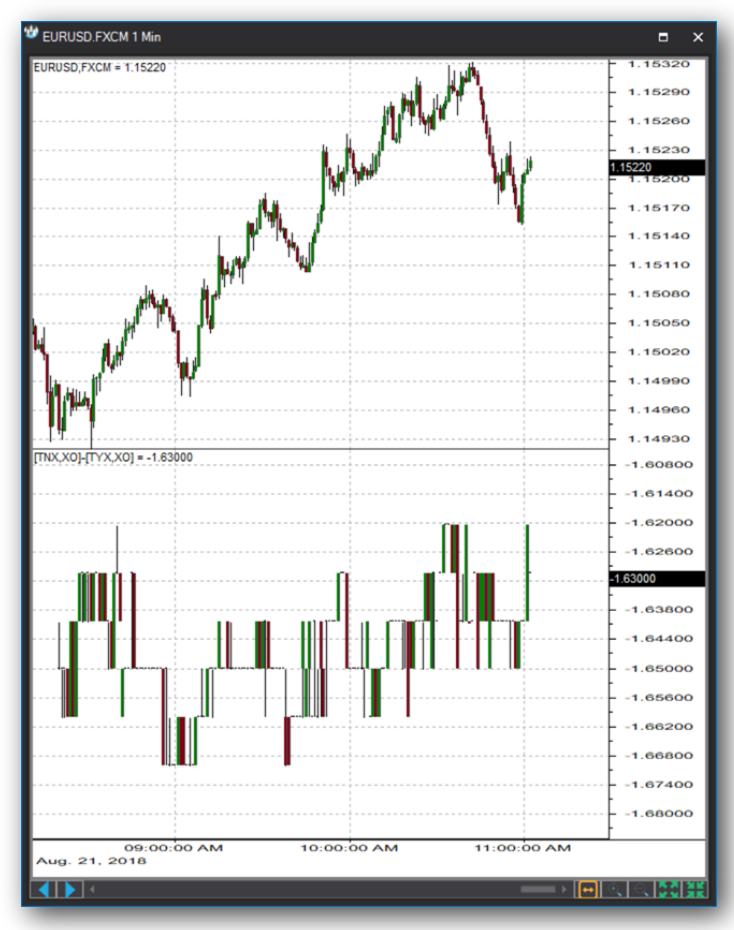

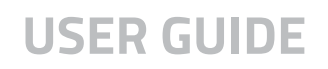

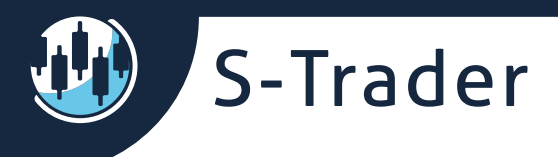

### Overlaying in a new tab

When overlaying a symbol in a new chart tab, a new standalone chart gets created in a new tab within the same chart frame.

| EURUSD.FXCM 1 Min                        | = ×                |
|------------------------------------------|--------------------|
| EURUSD,FXCM = 1:15165                    | - 1.15320          |
|                                          | 1.15305            |
|                                          |                    |
| 🔍 Chart Type 🔶 🕨                         | 1.15275            |
| Chart Interval                           | 1.15260            |
| Chart Color Link                         | 1.15245            |
| 🛃 Insert Symbol 🔹 🕨                      | Insert Main Symbol |
| 💼 Delete Symbol 🔹 🕨                      | Kadd To Main Panel |
| 🛠 Insert Chart Tools 🔹 🕨                 | Add In New Panel   |
| Delete Chart Tools                       | Add In New Tab     |
| ful head finding                         | - 1.15170          |
| In insert studies                        | - 1.15155          |
| Hide Volume                              | - 1.15140          |
| Delete Studies                           | - 1.15125          |
| Artificial Intelligence                  | - 1.15110          |
| (i) Show / Hide System Steps             | - 1.15095          |
| ·····································    | - 1.15080          |
| Crading & Order Routing                  | - 1.15065          |
| 🔅 Chart Settings 🔹                       | - 1.15050          |
| 👔 Chart Template 🔹 🕨                     | - 1.15035          |
| C Manage Chart                           | 1.15020            |
| Show/Hide Cursor                         | - 1.15005          |
|                                          | - 1.14990          |
|                                          | - 1.14975          |
|                                          | - 1.14960          |
|                                          | - 1.14945          |
|                                          | - 1.14930          |
| 09:00:00 AM 10:00:00 AM<br>Aug. 21, 2018 | M 11:00:00 AM      |
|                                          |                    |
|                                          |                    |

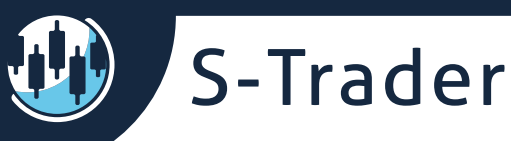

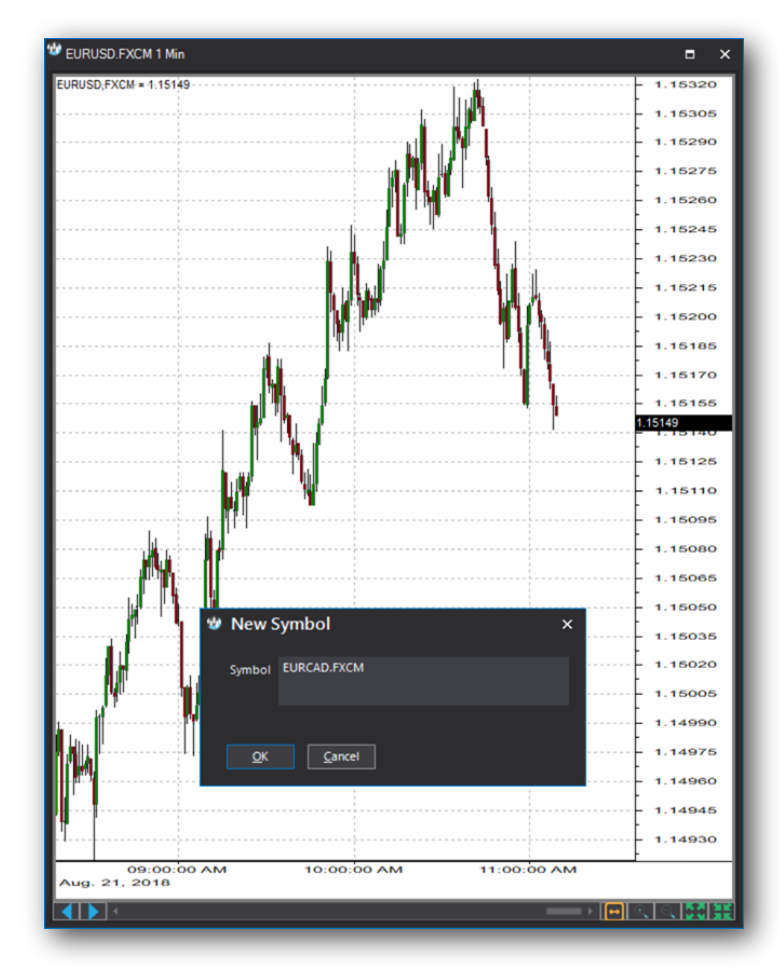

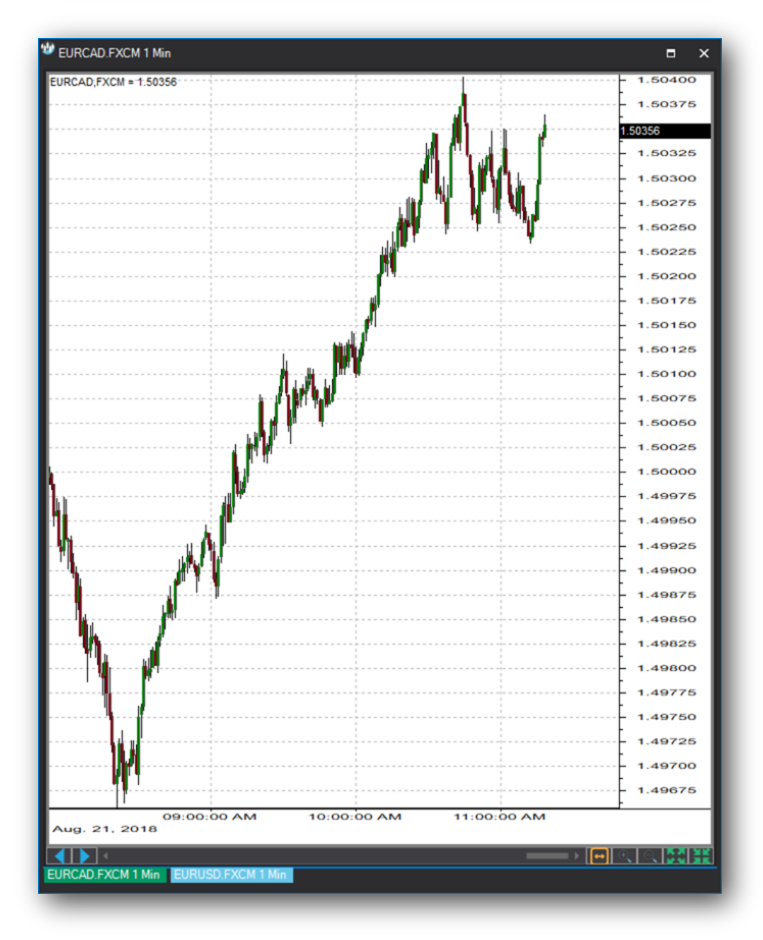

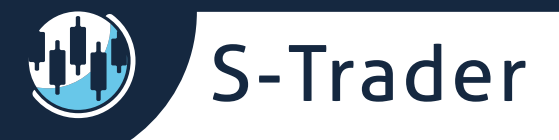

# **Chart tools & annotations**

You have a large choice of chart tools and annotations in the S-Trader's charting engine.

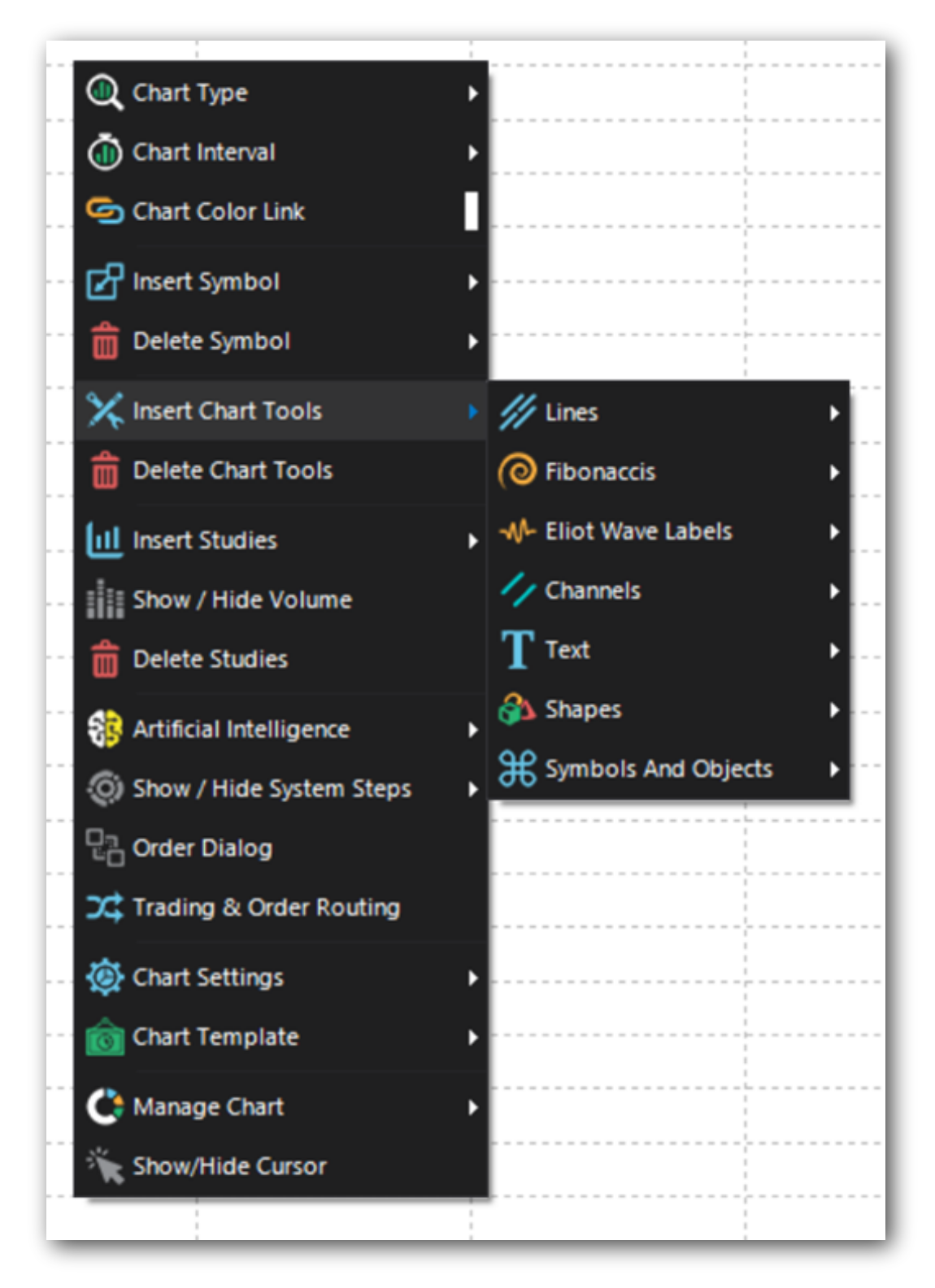

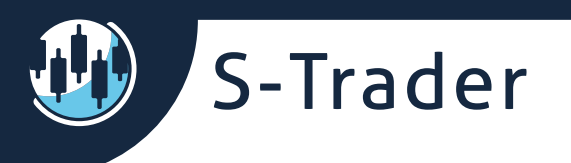

### Trendlines

| () Chart Type             |                       |                                     |   |
|---------------------------|-----------------------|-------------------------------------|---|
| Chart Interval            | •                     |                                     |   |
| 🔄 Chart Color Link        |                       |                                     |   |
| Insert Symbol             |                       |                                     |   |
| Delete Symbol             | •                     |                                     |   |
| 🗙 Insert Chart Tools      | // Lines              | Trendline                           |   |
| Delete Chart Tools        | Fibonaccis            | Trendchannel                        |   |
| III Insert Studies        | -W- Eliot Wave Labels | Vertical Line                       |   |
| Show / Hide Volume        | // Channels           | <ul> <li>Horizontal Line</li> </ul> |   |
| Delete Studies            | ${f T}$ Text          | Speed Lines                         |   |
| 😚 Artificial Intelligence | 🚯 Shapes              | 🕨 🎉 Gann Fans                       |   |
| Show / Hide System Steps  | Symbols And Objects   | Tirone Levels                       |   |
| Crder Dialog              |                       | Quadrant Lines                      | - |
| C Trading & Order Routing |                       | $rak{W}$ Freehand Drawing          |   |
| 🐼 Chart Settings          | •                     |                                     |   |
| . 🔞 Chart Template        | •                     |                                     |   |
| 🔆 Manage Chart            |                       |                                     |   |
| 🔆 Show/Hide Cursor        |                       |                                     |   |
|                           |                       |                                     |   |

### Fibonaccis

| ( Chart Type               |                       |                        |
|----------------------------|-----------------------|------------------------|
| Chart Interval             |                       |                        |
| 🔄 Chart Color Link         | l                     |                        |
| 🗗 Insert Symbol            |                       |                        |
| Delete Symbol              |                       |                        |
| 🔀 Insert Chart Tools       | /// Lines             | •                      |
| Delete Chart Tools         | Fibonaccis            | Fibonacci Retracements |
| Insert Studies             | - M Eliot Wave Labels | Fibonacci Extensions   |
| Show / Hide Volume         | Channels              | Fibonacci Arcs         |
| Delete Studies             | T Text                | 🕨 🎉 Fibonacci Fan      |
| rtificial Intelligence     | 🚳 Shapes              | Fibonacci Time Zones   |
| O Show / Hide System Steps | Symbols And Objects   | <u>·</u>               |
| Crder Dialog               |                       |                        |
| C Trading & Order Routing  |                       |                        |
| 🐼 Chart Settings           |                       |                        |
| in Chart Template          |                       |                        |
| 🛟 Manage Chart 🛛 🛔         |                       |                        |
| Show/Hide Cursor           |                       |                        |
|                            |                       |                        |

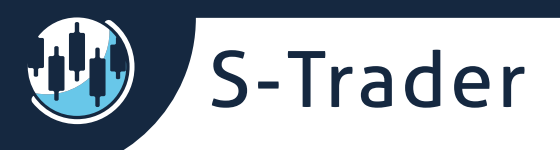

#### Elliott Waves

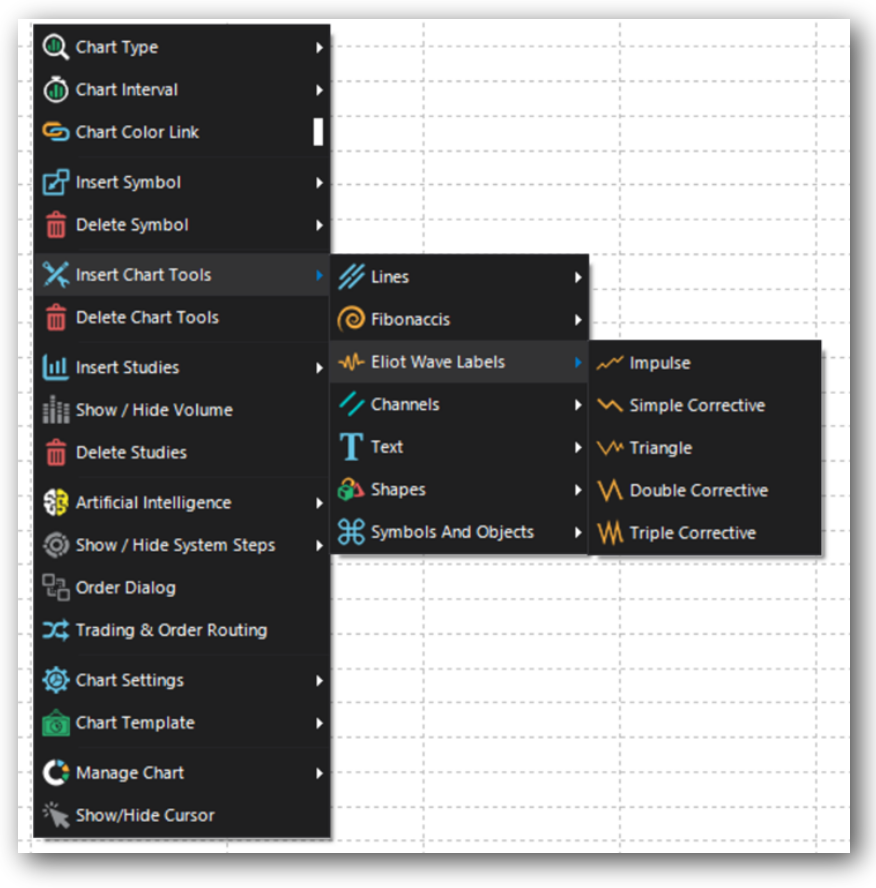

### Channels

|                          | _                   |                 |
|--------------------------|---------------------|-----------------|
| 🔍 Chart Type             | •                   |                 |
| Chart Interval           | •                   |                 |
| 🔄 Chart Color Link       |                     |                 |
| 🗗 Insert Symbol          | ,                   |                 |
| Delete Symbol            | •                   |                 |
| V Incert Chart Tools     | N                   |                 |
|                          | ines intes          |                 |
| Delete Chart Tools       | ibonaccis           | •               |
| III Insert Studies       | Hiot Wave Labels    | •               |
| Show / Hide Volume       | Channels            | Raff Regression |
| Delete Studies           | T Text              | Error Channels  |
| Reference                | 🚯 Shapes            | •               |
| Show / Hide System Steps | Symbols And Objects | •               |
| Corder Dialog            |                     |                 |
|                          |                     |                 |
| Trading & Order Routing  |                     |                 |
| 🔅 Chart Settings         | •                   |                 |
| 🔞 Chart Template         | •                   |                 |
| Manage Chart             |                     |                 |
|                          |                     |                 |
| Show/Hide Cursor         |                     |                 |
|                          | _                   |                 |

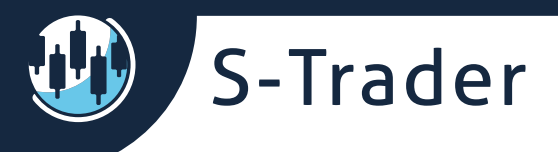

### **Text & callouts**

| 🕘 Chart Type              | •                       |                     |
|---------------------------|-------------------------|---------------------|
| 🝈 Chart Interval          | •                       |                     |
| 🔄 🔄 Chart Color Link      |                         |                     |
| 🗗 Insert Symbol           | •                       |                     |
| Delete Symbol             | •                       |                     |
| 🗙 Insert Chart Tools      | Ines                    | •                   |
| Delete Chart Tools        | Pibonaccis              | •                   |
| Insert Studies            | ▶ -₩- Eliot Wave Labels | •                   |
| Show / Hide Volume        | Channels                | •                   |
| Delete Studies            | T Text                  | Draw Text           |
| Artificial Intelligence   | Shapes                  | Call Out            |
| Show / Hide System Steps  | Symbols And Objects     | Delete Text Objects |
| Conter Dialog             |                         |                     |
| C Trading & Order Routing |                         |                     |
| 🐼 Chart Settings          | •                       |                     |
| 🔞 Chart Template          | •                       |                     |
| 🔮 Manage Chart            | •                       |                     |
| Show/Hide Cursor          |                         |                     |
|                           |                         |                     |

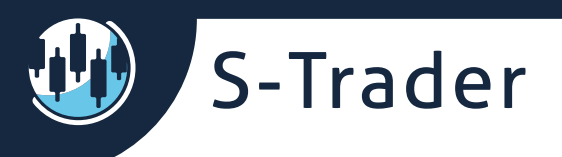

### Figures & symbols

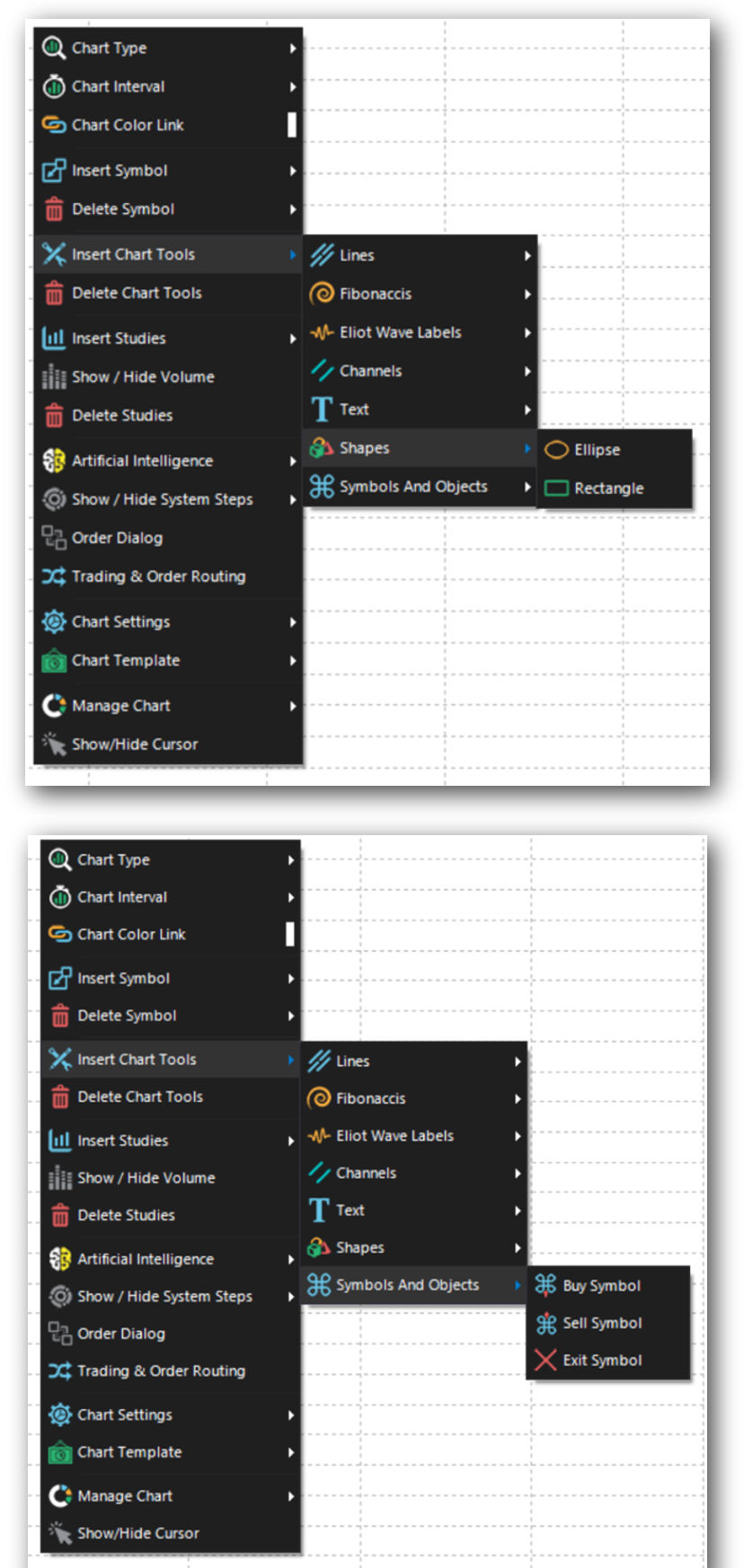

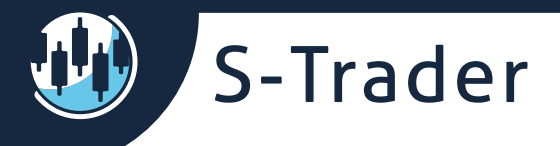

# **Chart studies**

**Built-in technical studies** 

There are over one hundred built-in technical studies available, conveniently grouped in nine different categories.

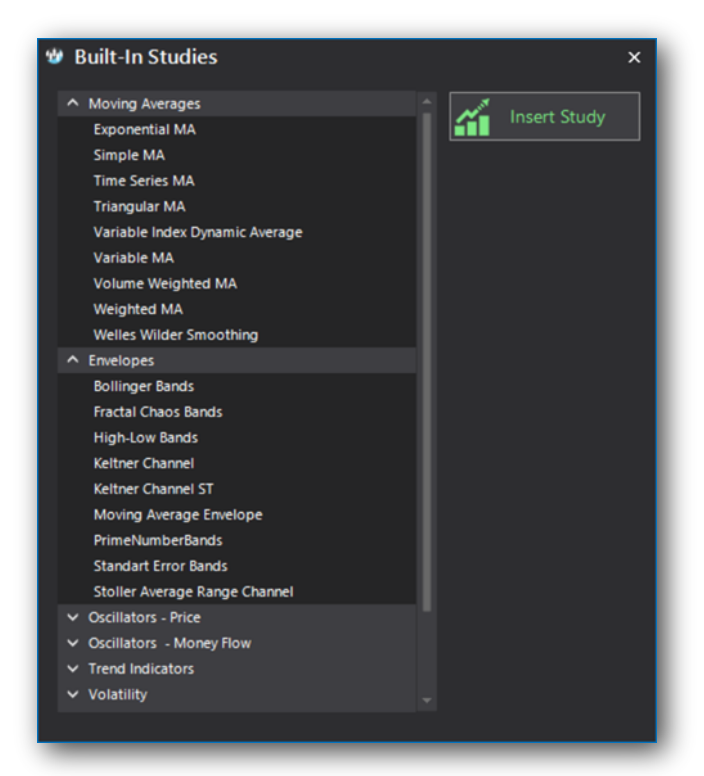

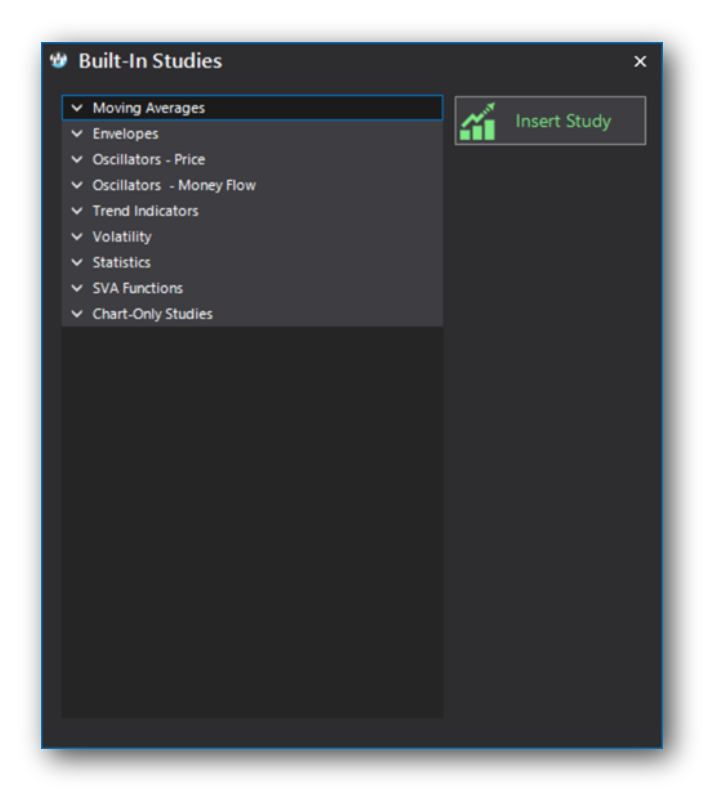

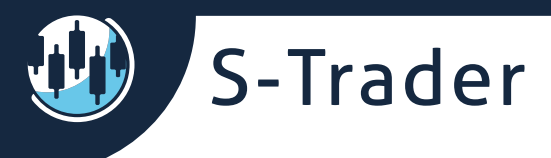

### Fundamental / equity valuation studies

Valuation studies based on advanced balance sheet analysis are available for individual US and Canadian equities.

| 🕲 SVA Study Propertie:  | s      |                               |   |     |   |                   |      |                           |              |     | _ = ×  |
|-------------------------|--------|-------------------------------|---|-----|---|-------------------|------|---------------------------|--------------|-----|--------|
| Select Template DEFAULT | ▼ Temp | plate Name DEFAULT            |   | X 🗎 | 1 |                   |      |                           | oply         |     | Cancel |
| Fair Market Value       |        |                               |   |     |   | Stability Ratio   |      |                           |              |     |        |
| FMV Line Line           | •      | Dash V                        |   | ¢   | E | SR Line           |      | <ul> <li>Solid</li> </ul> | <u> </u>     |     |        |
|                         |        |                               |   |     |   |                   |      |                           |              |     |        |
| High Bubble 8           | Line   | <ul> <li>Salid = V</li> </ul> | 1 |     | G | Growth            | Line | <b>*</b> 500              | и <u>-</u> у |     |        |
|                         |        | 3010                          |   | *   |   |                   |      |                           |              | •   | السك   |
| High Bubble 7           |        | Solid - V                     | - |     |   | High Conservation |      | Sol                       | id = ~       |     |        |
| High Bubble 6           |        | Solid - V                     | 1 | ¢   |   | High-Mid          |      | ¥ Sol                     | id - ~       | 1 🗘 |        |
| High Bubble S           |        | Solid - V                     | 1 |     | 6 | Normal            |      | ▼ Sol                     | id = ~       |     |        |
| High Bubble 4           |        | Solid - V                     | 1 |     | 0 | Low-Mid           |      | ▼ Sol                     | id – V       |     |        |
| High Bubble 3           |        | ▼ Solid = ~                   | 1 |     |   | Low Conservation  |      | ▼ Sol                     | id – V       |     |        |
| High Bubble 2           |        | Solid - V                     | 1 |     | 6 | J Blue            |      | ▼ Sol                     | id = ~       |     |        |
| High Bubble 1           |        | Solid - V                     | 1 |     |   | Deep Blue 1       |      | - Sol                     | id – V       |     |        |
| Bubble                  |        | Solid - V                     | 1 | :   |   | Deep Blue 2       |      | ¥ Sol                     | id = V       |     |        |
| Mid Super Growth        |        | ▼ Solid = ~                   | 1 |     |   | Deep Blue 3       |      | ¥ Sol                     | id = V       |     |        |
| Low Super Growth        |        | Solid - V                     | 1 | :   |   | Deep Blue 4       |      | - Sol                     | id = V       | 1 0 |        |
| Super Growth            |        | Solid = ∨                     | 1 | -   |   | Deep Blue 5       |      | ▼ Sol                     | a = v        | 1   |        |
|                         |        |                               |   |     |   | Deep Plus 6       |      |                           |              |     |        |
|                         |        | solid = V                     |   |     | Ľ |                   |      | Sol                       | a = ~        |     |        |

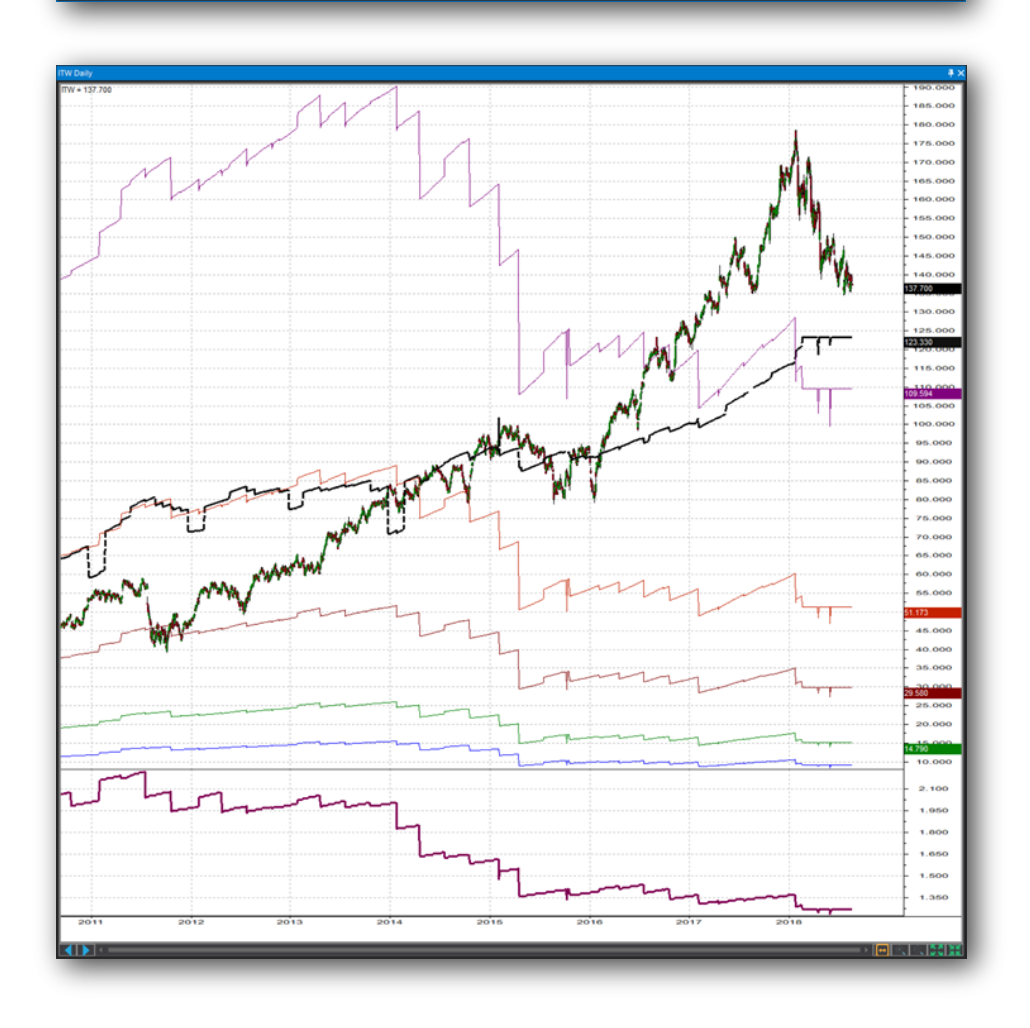

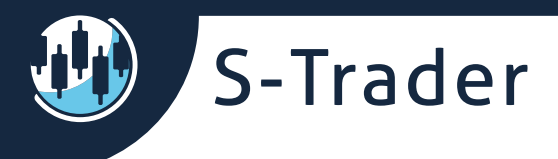

### **Custom studies**

Using the Quant ScriptTM engine you can build unlimited custom chart studies by either code editor or code wizard.

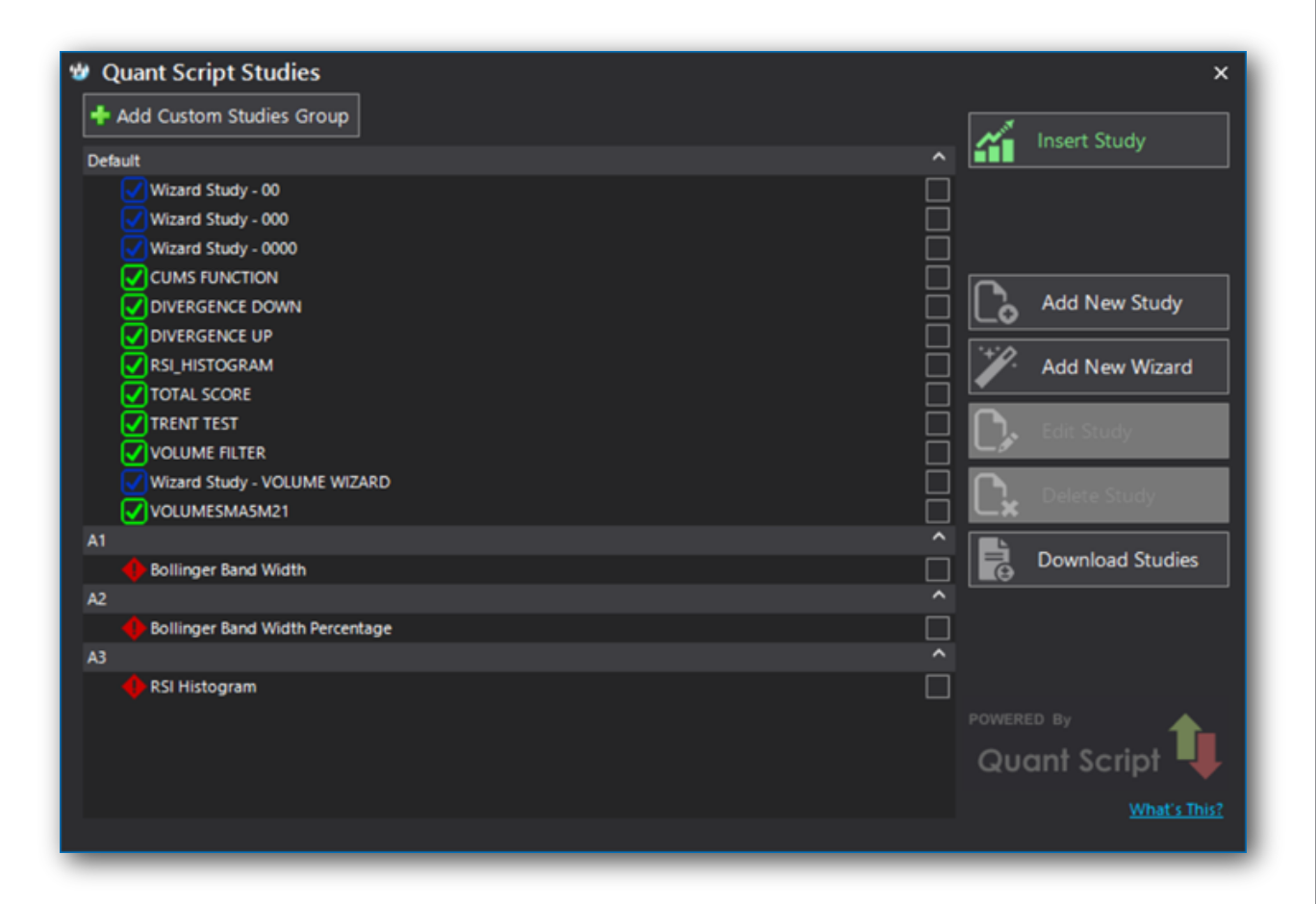

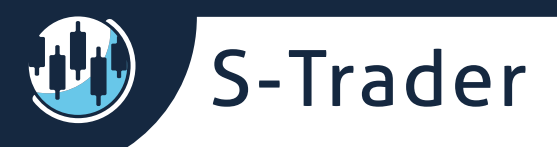

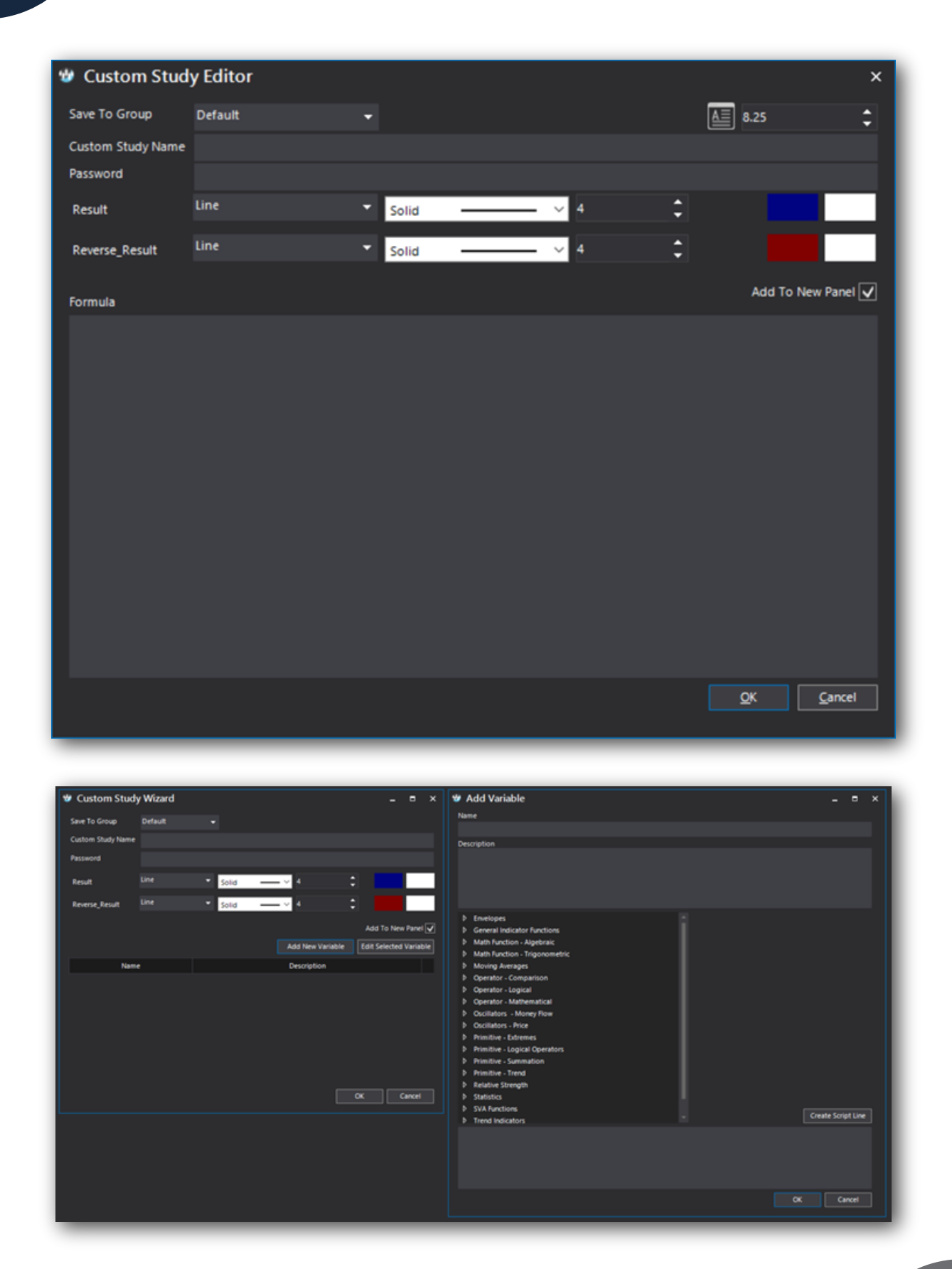

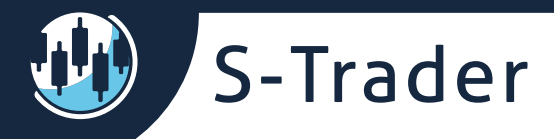

### **Expert advisers and consensus reports**

You can define expert advisers to show certain occurrences on charts. You can apply one-to-many advisers on one-to-many symbols on every chart.

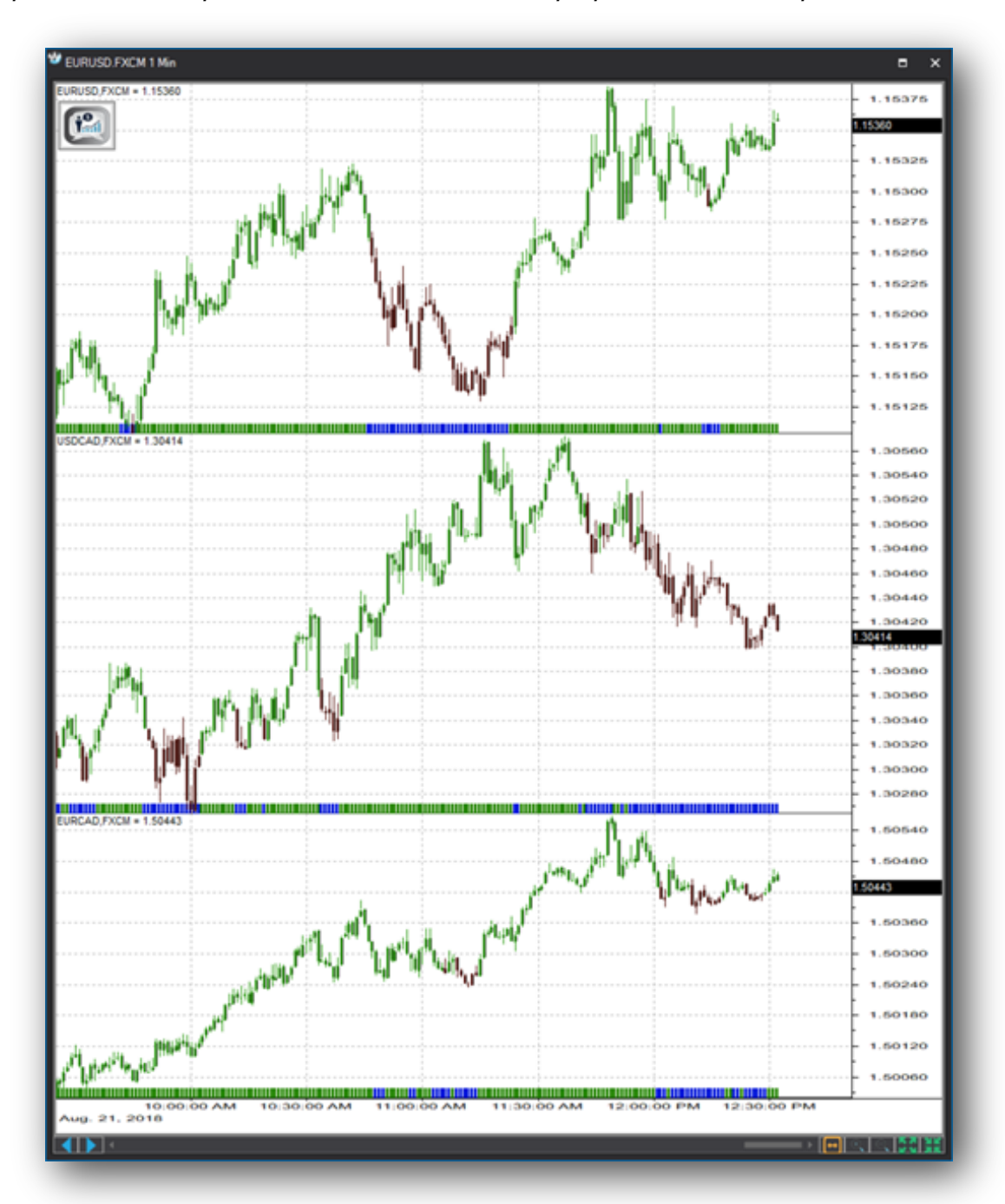

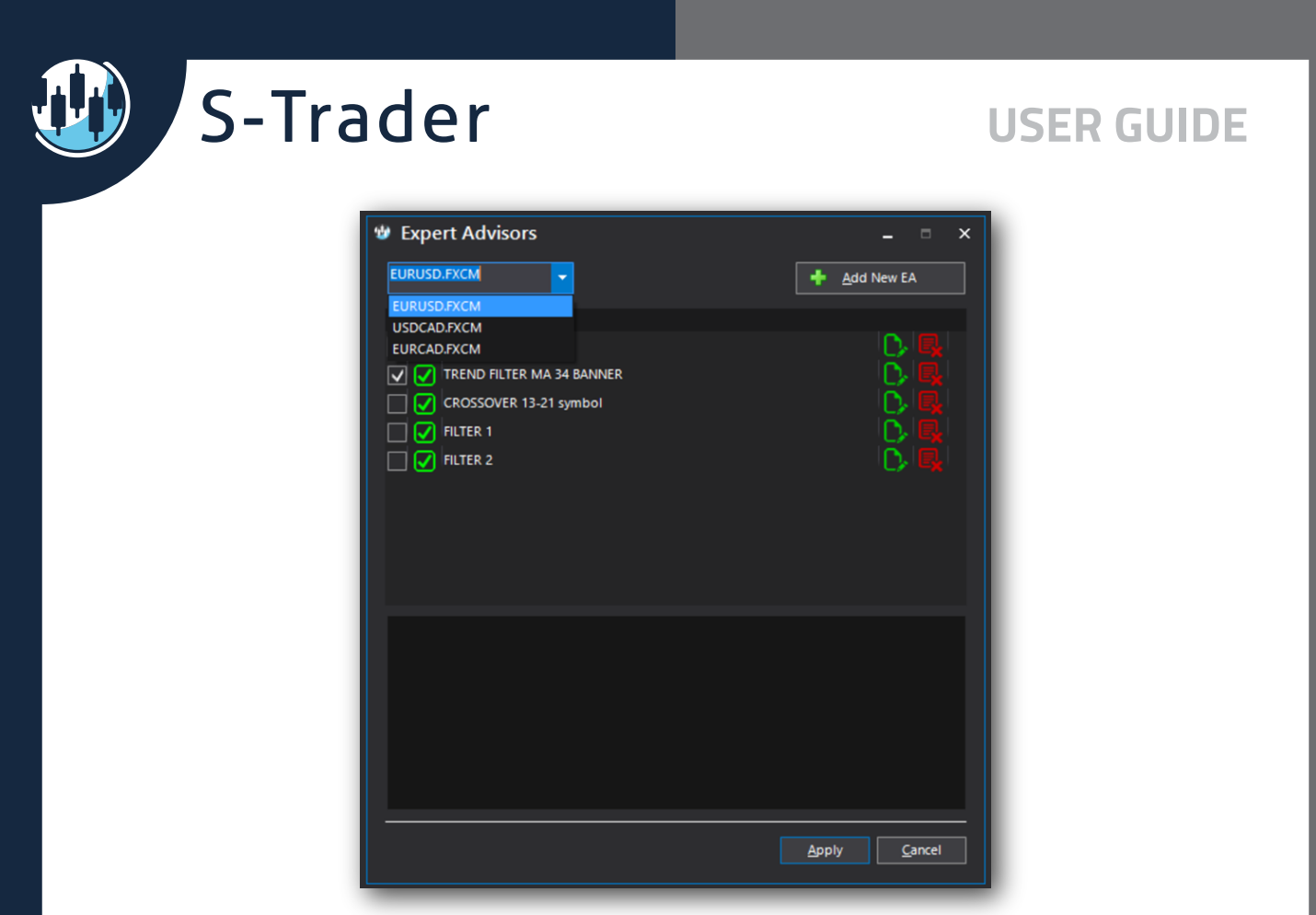

Expert advisers previously defined can be run to build consensus reports in any time frame to determine the frequency of occurrence of certain events over any period of time.

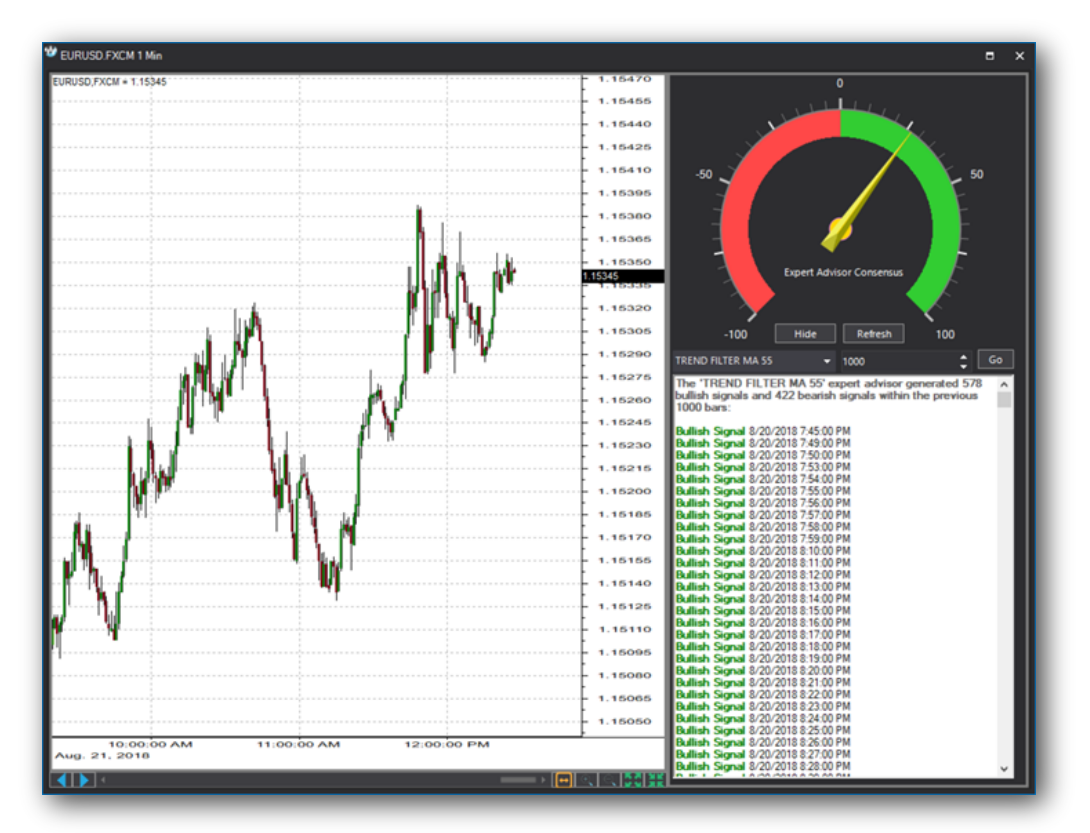

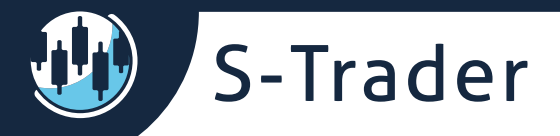

# **Trading integration**

You can place orders and trade straight from the trade panel on the chart.

You can:

- Place market, limit or stop limit orders;
- Join bids and offers within pre-defined slippage configurations;
- Add OCO, OSO or bracket orders;
- Manage your positions and your entire order flow straight from the chart.

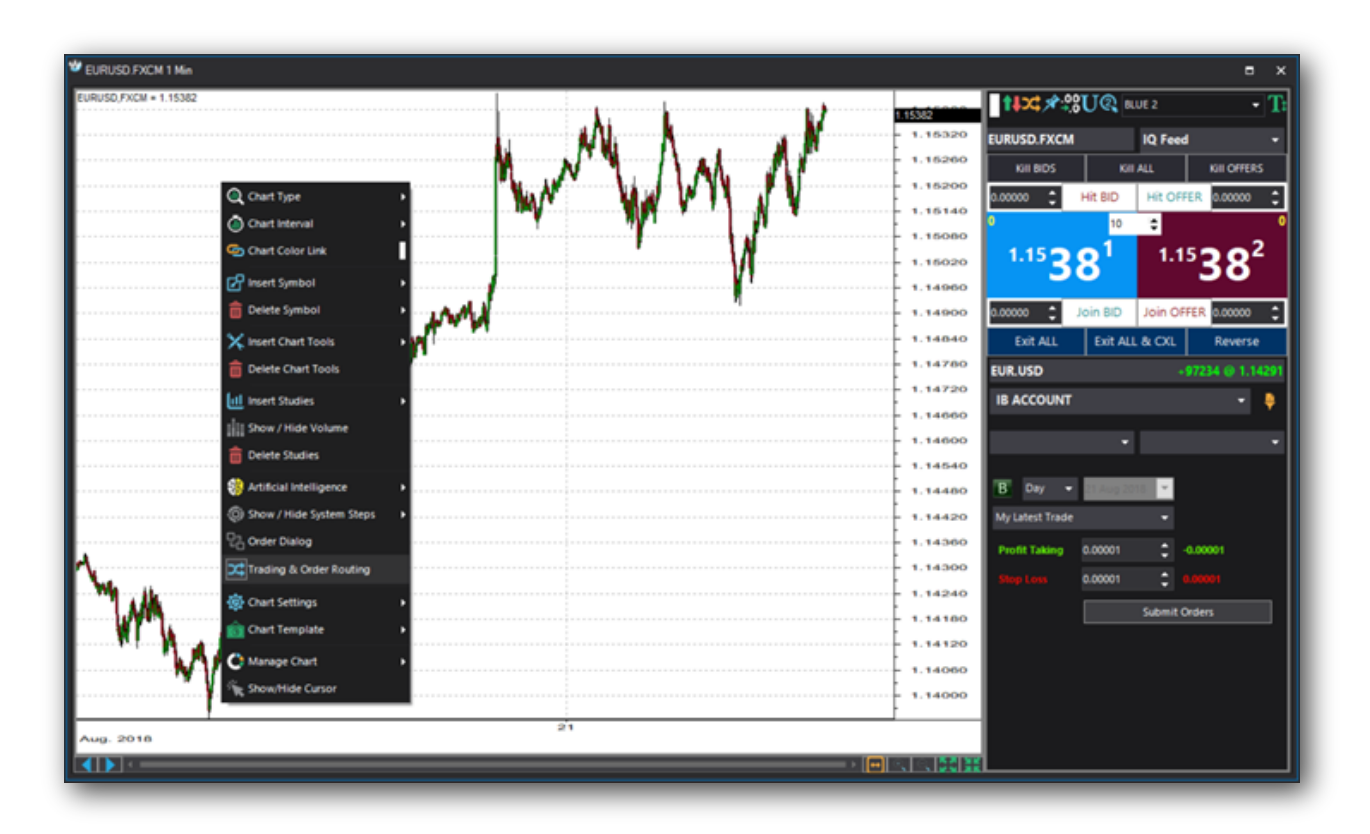

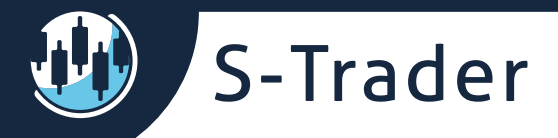

# **Managing charts**

You can change chart names, save charts as files, snapshots or images, print charts or popup charts.

| ( Chart Type                      | •                                       |
|-----------------------------------|-----------------------------------------|
| A                                 |                                         |
| Chart Interval                    | • • • • • • • • • • • • • • • • • • • • |
| Chart Color Link                  | <b>—</b>                                |
|                                   |                                         |
| R Insert Symbol                   | •                                       |
|                                   |                                         |
| Delete Symbol                     | • •                                     |
|                                   |                                         |
| X Insert Chart Tools              | •                                       |
| 🚔 Delete Chart Tools              |                                         |
|                                   |                                         |
| full Insert Studies               |                                         |
| indere stodies                    |                                         |
| Show / Hide Volume                |                                         |
|                                   |                                         |
| Delete Studies                    |                                         |
|                                   |                                         |
| Reference Artificial Intelligence | · · · · · · · · · · · · · · · · · · ·   |
| (i) Show / Hide System Step       | os 🕨                                    |
|                                   |                                         |
| Crder Dialog                      |                                         |
| Trading & Order Pouting           |                                         |
|                                   |                                         |
| Chart Settings                    | •                                       |
|                                   |                                         |
| 🛛 🔞 Chart Template                | • • • • • • • • • • • • • • • • • • • • |
|                                   | i i i i i i i i i i i i i i i i i i i   |
| C Manage Chart                    | Edit Chart Name                         |
| Show/Hide Cursor                  | .00 Change Decimals Places Count        |
| Show/mac carson                   | +.0 change becimais Places count        |
|                                   | 🛛 Popout Chart                          |
|                                   |                                         |
|                                   | Save Chart                              |
|                                   | Load Chart From Disk                    |
|                                   |                                         |
|                                   | XL Data 🕨                               |
|                                   | B Print Chart                           |
|                                   |                                         |
| i                                 | ii                                      |

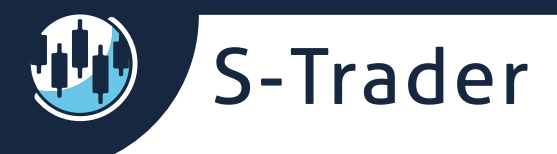

You can also export to / import from XL data. The export function exports all price data as well as any built-in or custom studies displayed on the chart at the time of the export job.

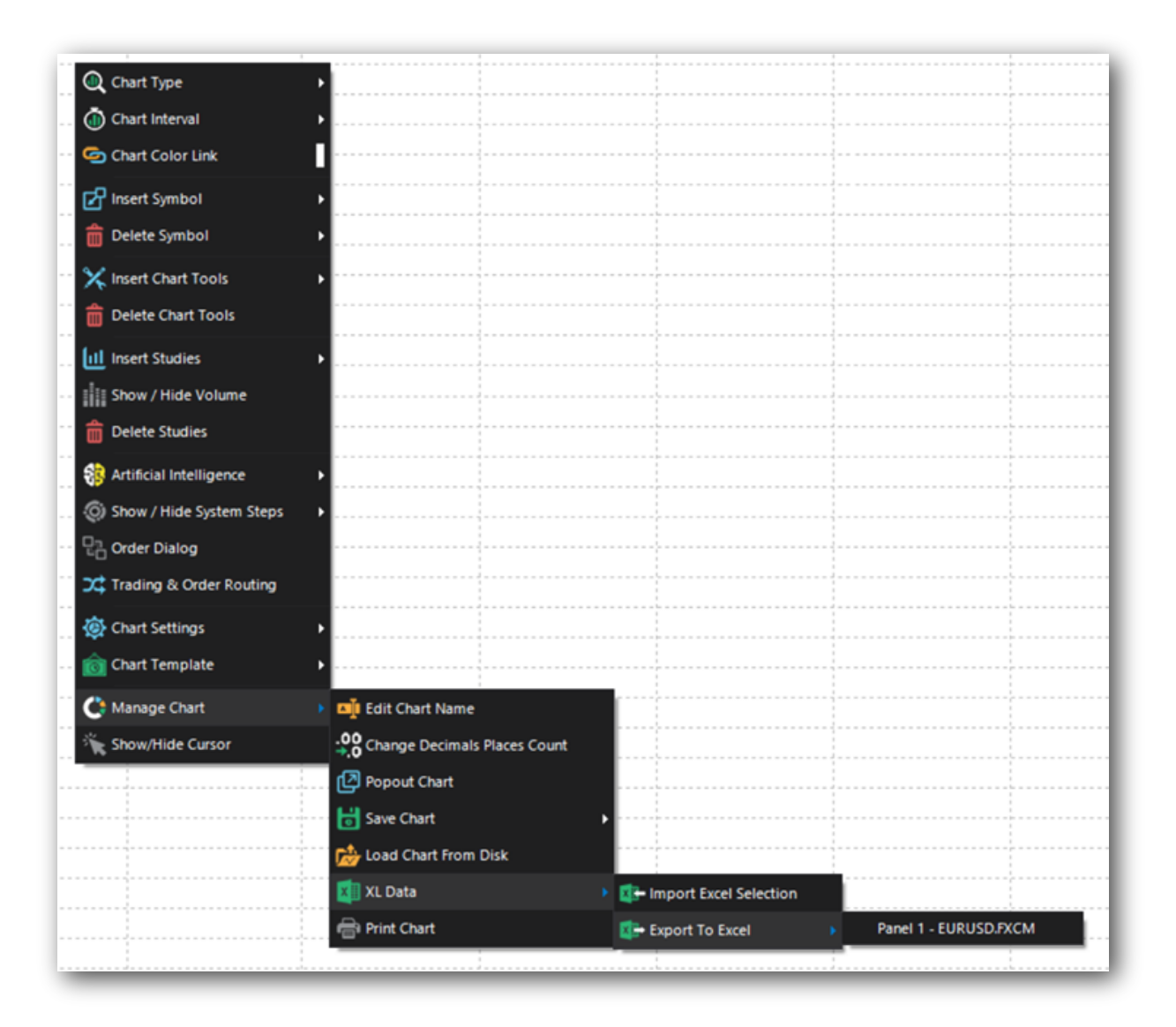